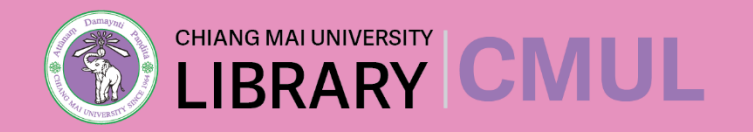

#### **Reference management software**

# EndNote

งานส่งเสริมการเรียนรู้ | ฝ่ายบริการและส่งเสริมการเรียนรู้ | สำนักหอสมุด มหาวิทยาลัยเชียงใหม่

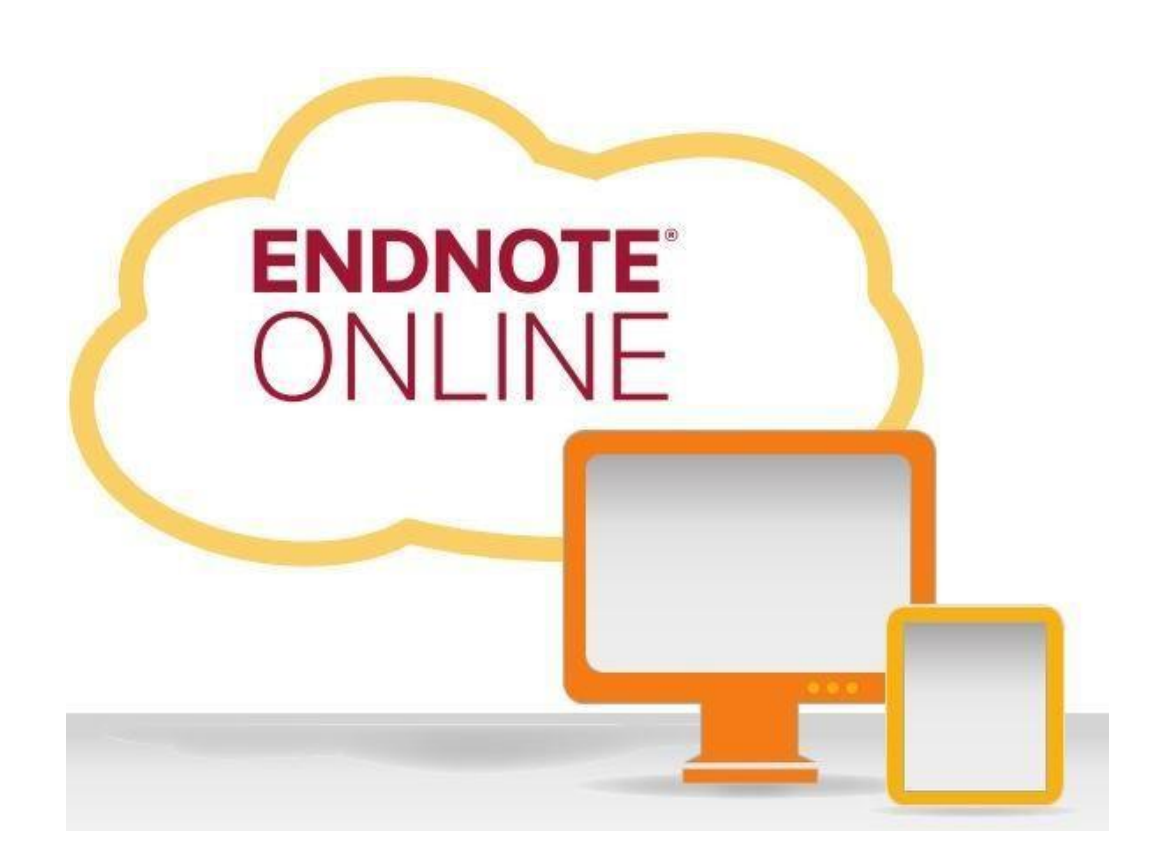

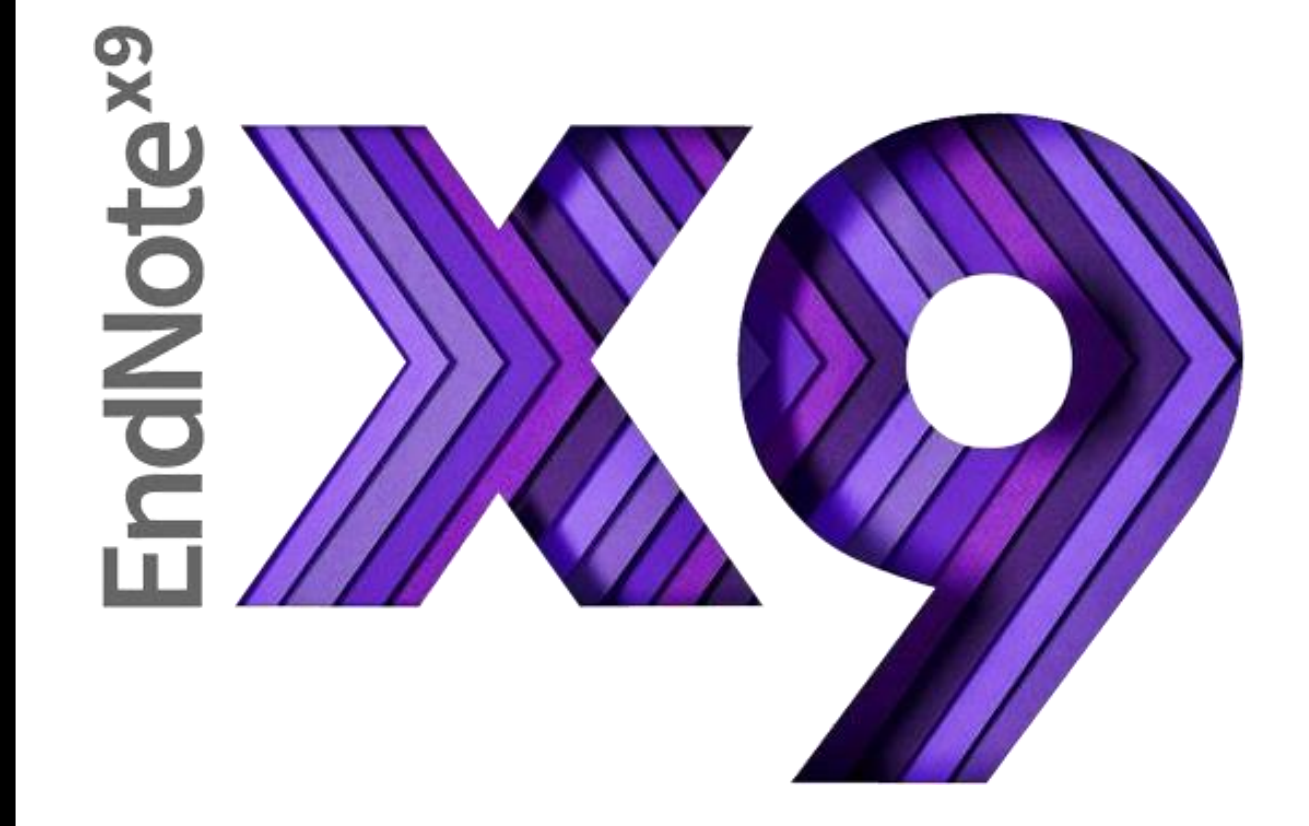

#### โปรแกรมช่วยจัดการบรรณานุกรมและการอ้างอิง

้สามารถสืบค้น การจัดเก็บ และจัดการรูปแบบการลงรายการทางบรรณานุกรม หรือรายการอ้างอิงที่ สืบค้นมาจากแหล่งข้อมูลต่าง ๆ เช่น จากฐานข้อมูลออนไลน์ หรือจากฐานข้อมูลของห้องสมุด (OPAC)

มีรูปแบบบรรณานุกรมกว่า 7000+ รูปแบบ ที่สามารถเลือกเปลยนรูปแบบการอ้างอิงได้

สามารถใช้งานร่วมกับโปรแกรมจัดการเอกสาร เช่น Microsoft Office, OpenOffice.org

รองรับระบบปฏิบัติการ Windows และ Mac

Q

ndNote<sup>x9</sup>

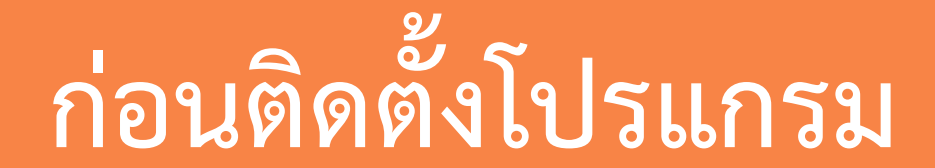

### ให้ปิดโปรแกรม Microsoft Office ทั้งหมด

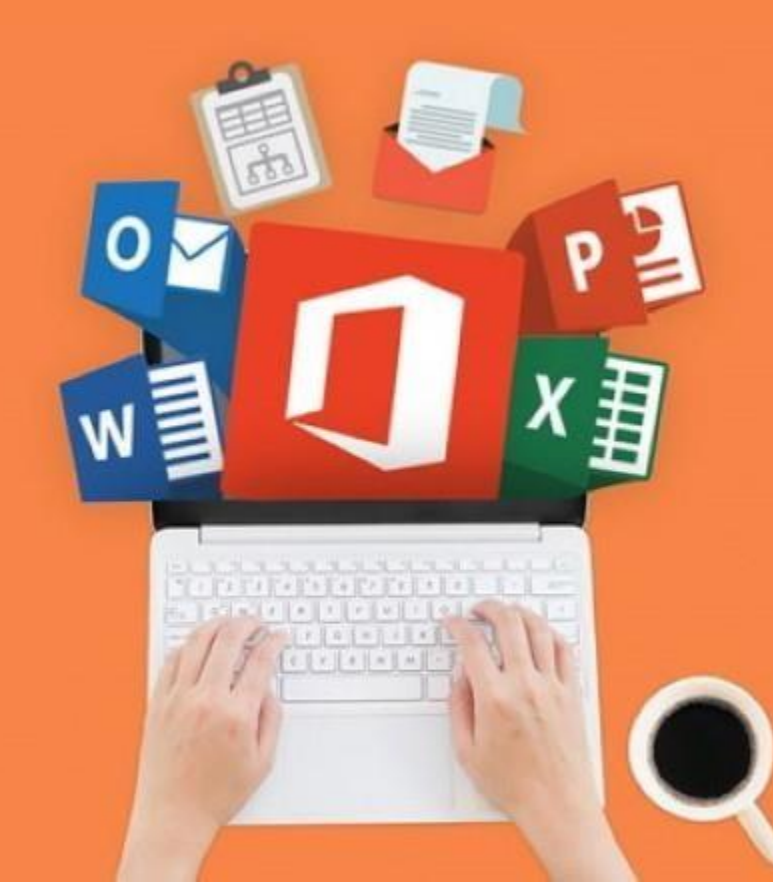

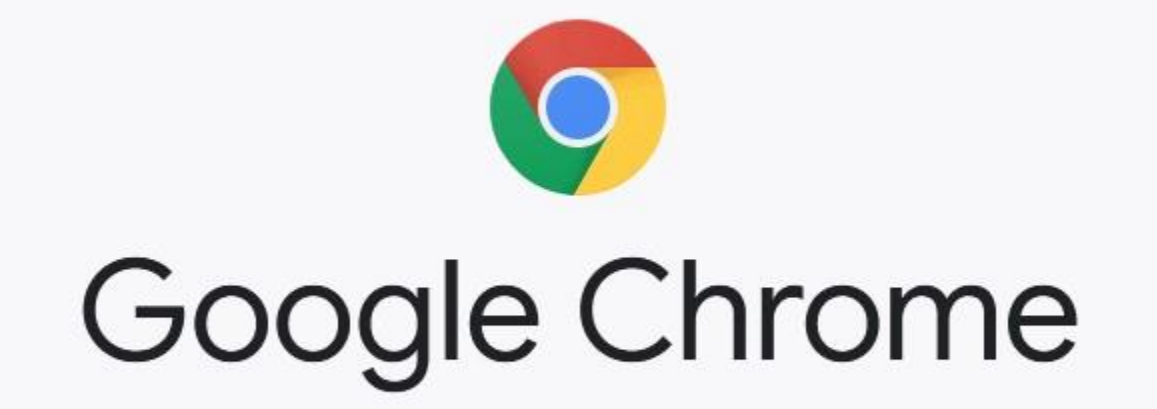

แนะนำให้ใช้ browser ของ Google Chrome ในการดาวน์โหลดโปรแกรม

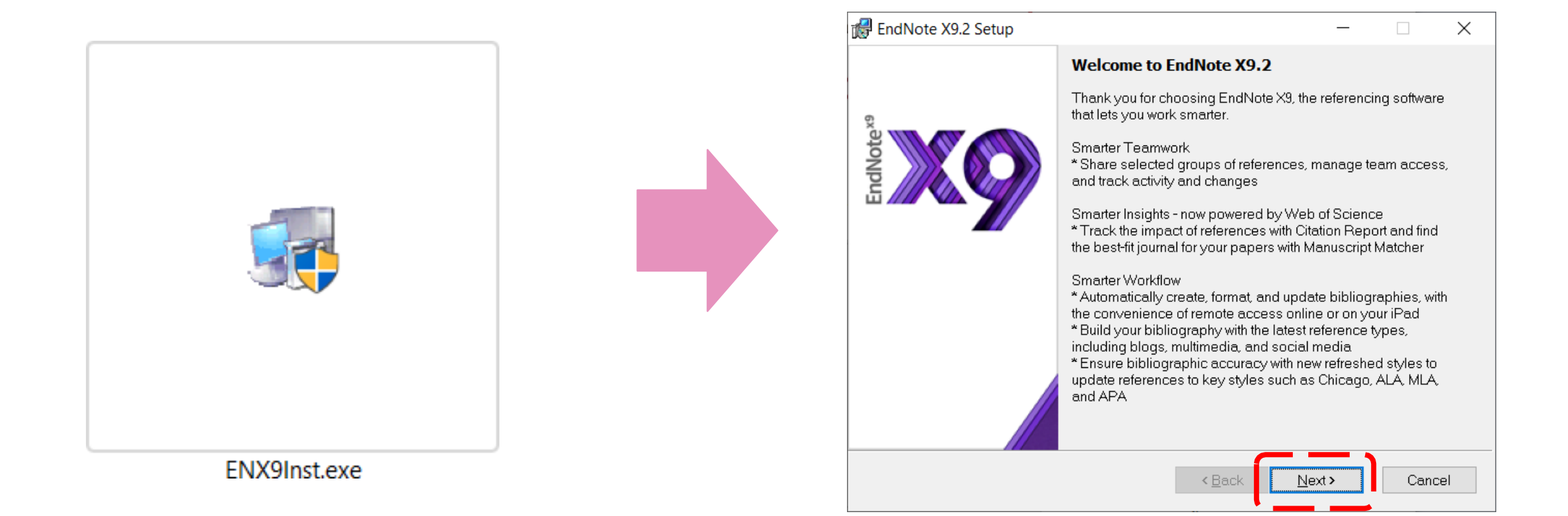

| 🛃 EndNote X9.2 Setup |                                                                                                    |                                                                                                    | <u></u>                                             |                                       | ×                         |
|----------------------|----------------------------------------------------------------------------------------------------|----------------------------------------------------------------------------------------------------|-----------------------------------------------------|---------------------------------------|---------------------------|
| EndNotex9            | Select Installa<br>I have a product<br>This information<br>or in your purchan<br>I would like a 3<br>After 30 days so<br>expired trial verse<br>any time. | tion<br>ct key<br>can be found withir<br>ase confirmation en<br><b>0-day free trial</b><br>me functionality will<br>sion can be activate | n your disc'<br>nail.<br>I become u<br>ed with a pr | 's packag<br>inavailabl<br>roduct key | ing<br>C<br>e. An<br>v at |
|                      |                                                                                                    | Purchase a Produ                                                                                                    | ct Key                                              |                                       |                           |

| MP Endivote X5.2 Setu | 5                              |                      | 1              |     |
|-----------------------|--------------------------------|----------------------|----------------|-----|
|                       | User Information               |                      |                |     |
| 6                     | Enter the following informatio | n to personalize you | ur installatio | on. |
| otex                  |                                |                      |                | -   |
|                       | Your Name:                     |                      |                |     |
|                       |                                |                      |                |     |
|                       | Your <u>O</u> rganization:     |                      |                |     |
|                       | CMU Library                    |                      |                | _   |
|                       |                                |                      |                | _   |
|                       |                                |                      |                |     |
|                       |                                |                      |                |     |
|                       |                                |                      |                |     |
|                       |                                |                      |                |     |
|                       | //                             |                      |                |     |
|                       | / Pack                         | Novt                 | Can            | col |
|                       | 1 Dack                         |                      | Can            | cer |

| 🔀 EndNote X9.2 Setup | - 🗆 X                                                                                                    | 🛃 EndNote X9.2 Setup | - 🗆 X                                                                                                    |
|----------------------|----------------------------------------------------------------------------------------------------|----------------------|----------------------------------------------------------------------------------------------------|
|                      | Read Me Information                                                                                                    |                      | License Agreement                                                                                                    |
| EndNotex9            | * EndNote multi-user edition is licensed under a multi-user<br>purchase agreement. Unless you are a designated<br>distributor under this license, you may not distribute this<br>software to anyone inside or outside of your site. This<br>copy of EndNote is registered to your institution. You may<br>register individually to receive announcements about<br>product updates. | EndNote*9            | EndNote® End User License Agreement                                                                                                    |
|                      | http://endnote.com<br>Contact Technical or Customer Support<br>http://endnote.com/support<br>+1-800-336-4474<br>Please see http://endnote.com for contact information for<br>our international distributors regarding sales, customer<br>service, and technical support.                                                                                                    |                      | Performed a proprietary software application known as EndNote® (the "Software"). By using the Software and/or its accompanying manuals (the<br>l accept the license agreement<br>l do not accept the license agreement |
|                      | < <u>Back</u> Next>Cancel                                                                                                    |                      | < <u>B</u> ack <u>N</u> ext > Cancel                                                                                                    |

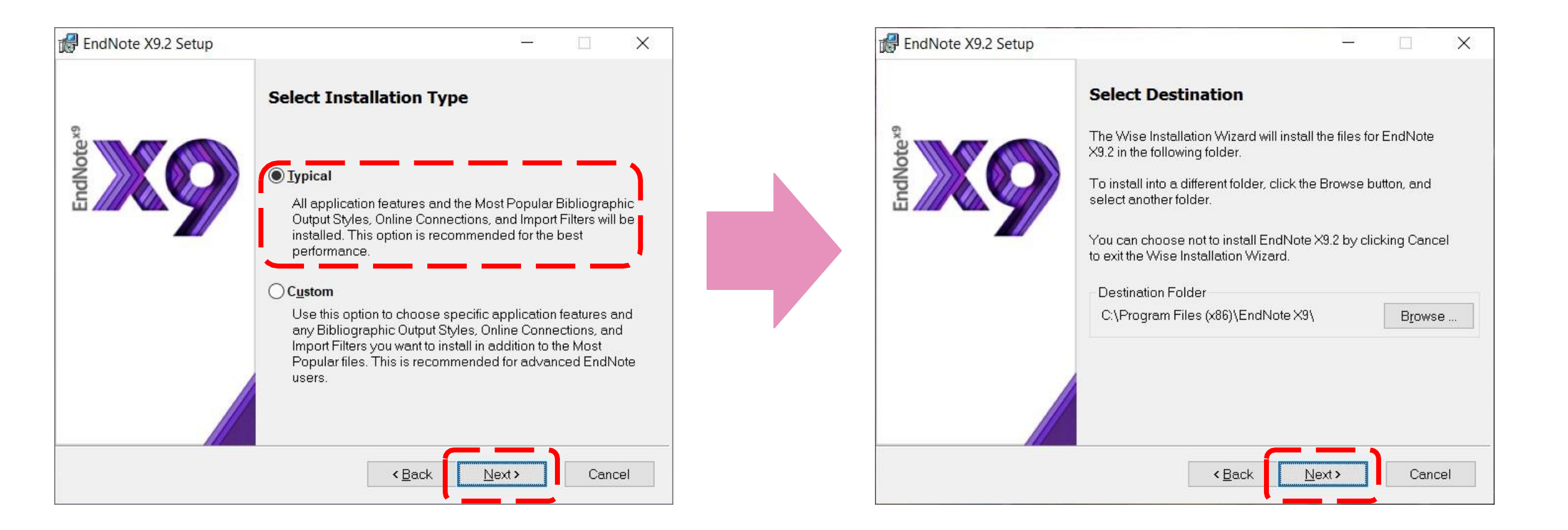

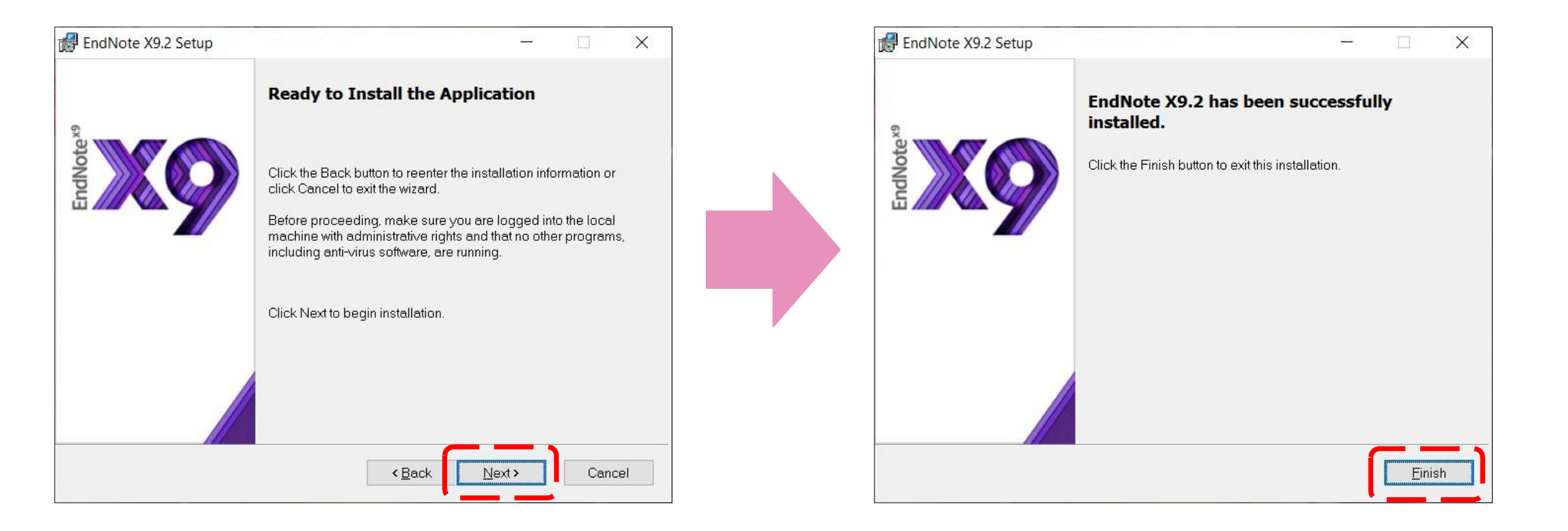

## การใช้งานโปรแกรม

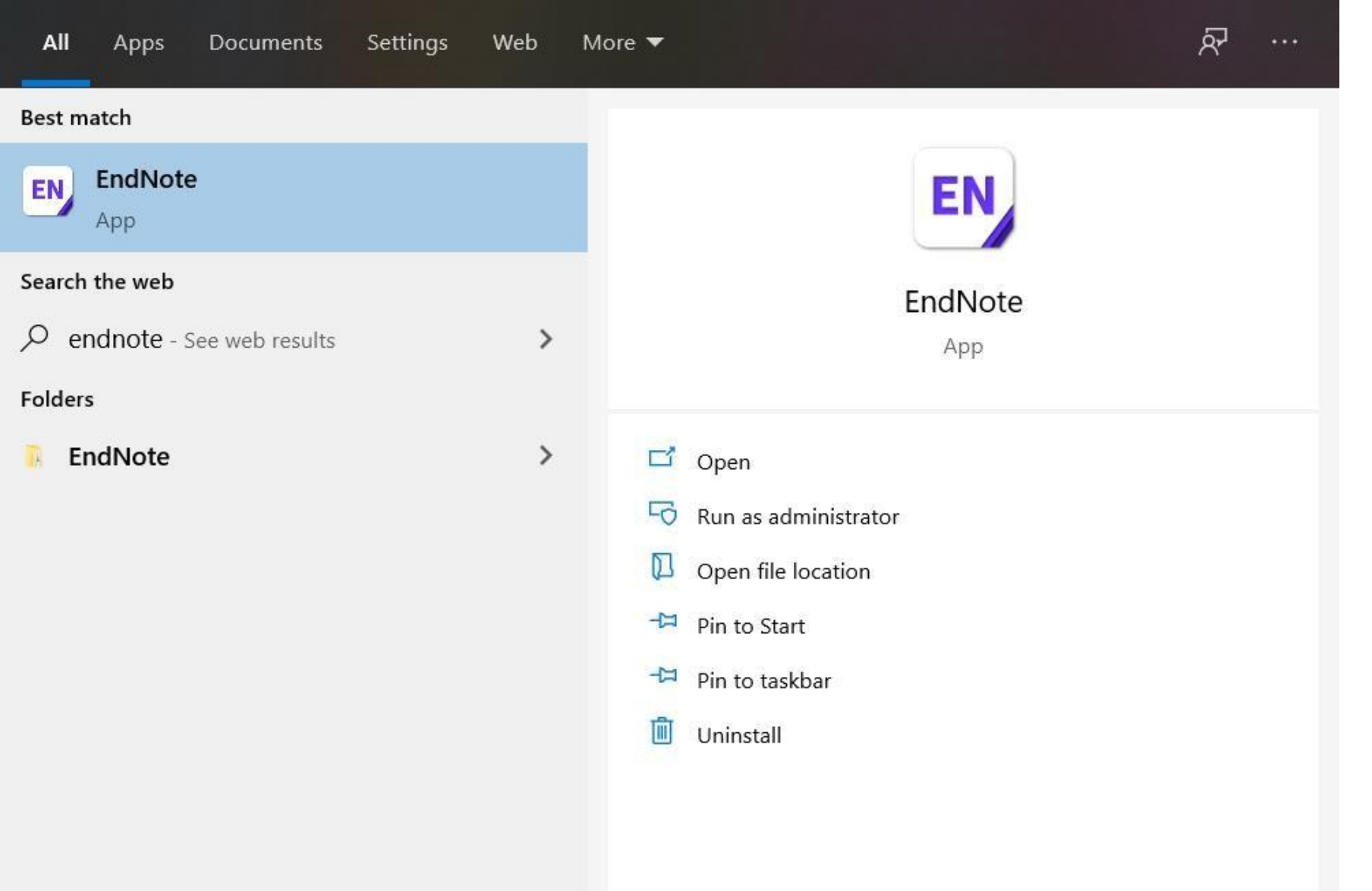

การเปิดโปรแกรม EndNote X9 หลังจากติดตั้งโปรแกรมสำเร็จ จะปรากฏไอคอนของ EndNote X9 ที่ Desktop ของคอมพิวเตอร์ > ในกรณีไม่ปรากฏที่หน้า Desktop ให้คลิก Start จะ ปรากฏไอคอน EndNote X9

หรือ Search หา EndNote
 X9 ในช่อง search programs

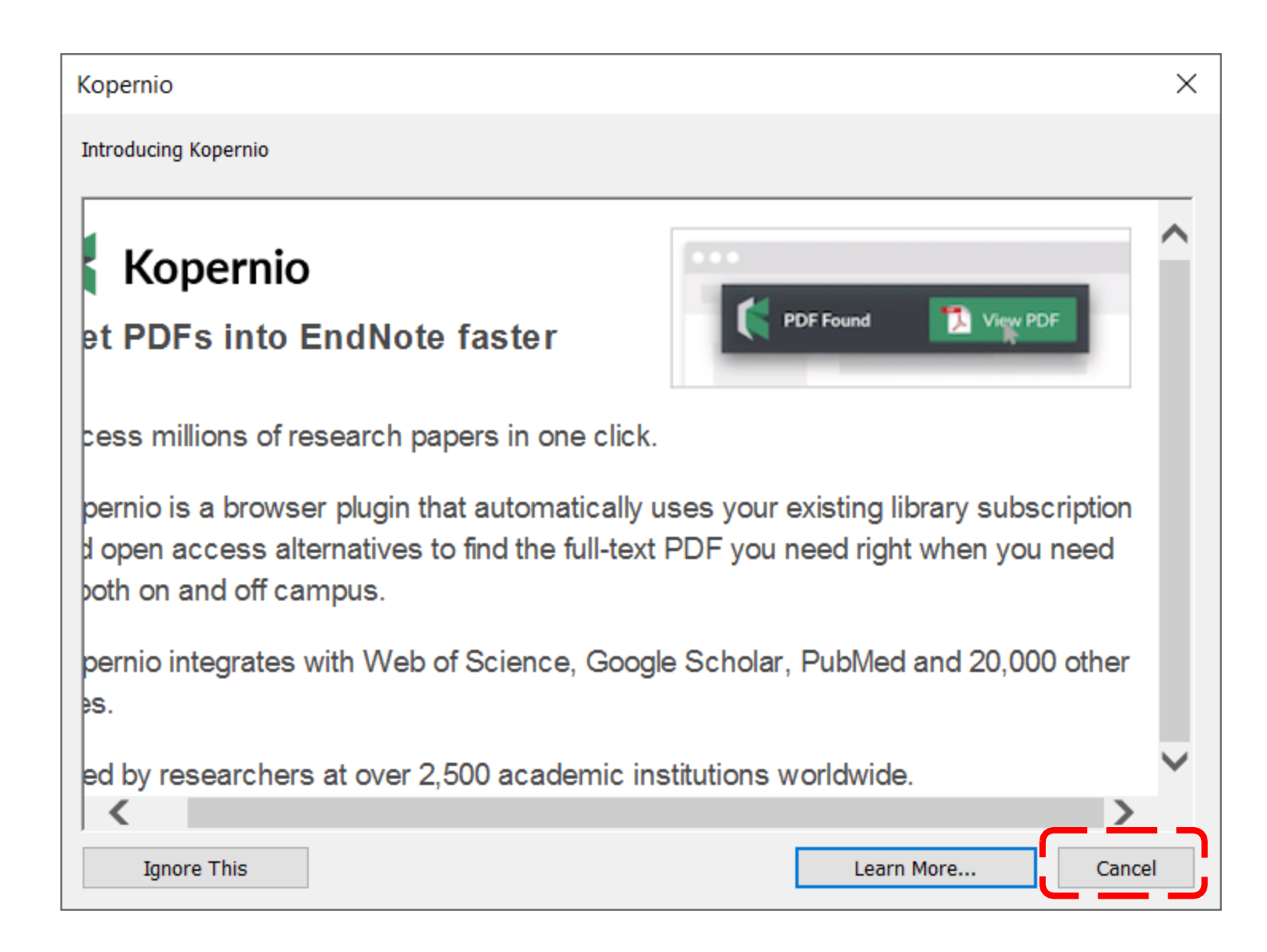

| EndNote                                                                                                    | $\times$ |
|----------------------------------------------------------------------------------------------------|----------|
| End User License Agreement                                                                                                    |          |
| EndNote® End User License Agreement                                                                                                    | ^        |
| THE TERMS AND CONDITIONS OF THIS AGREEMENT SHALL NOT APPLY IF YOU HAVE OBTAINED<br>ACCESS TO THIS PRODUCT PURSUANT TO AN INSTITUTIONAL SITE LICENSE. UNDER SUCH<br>CIRCUMSTANCES, YOUR USE OF THIS PRODUCT SHALL BE GOVERNED SOLELY BY THE TERMS<br>AND CONDITIONS OF SUCH LICENSE. If you would like to understand more about all of the rights<br>that you or your employer have to use the Product, you should refer to the institutional site<br>license agreement between you or your employer and Clarivate or authorized resellers.                           |          |
| BACKGROUND. Camelot UK Bidco Limited ("Clarivate Analytics") has developed a proprietary software application known as EndNote® (the "Software"). By using the Software and/or its accompanying manuals (the "Documentation" and together with the Software, the "Product"), you (the "End User") agree with Clarivate Analytics to be bound by the terms and conditions set forth herein. Clarivate Analytics is willing to permit you to use the Product only upon the condition that you accept and comply with all of the terms of this agreement ("Agreement"). |          |
| THEREFORE, for good and valuable consideration, including the rights and license granted in this<br>Agreement, and intending to be legally bound, Clarivate Analytics and End User agree as follows:                                                                                                    | ~        |
| I accept the license agreement                                                                                                    |          |
| ○ I do not accept the license agreement                                                                                                    |          |
| Next Cance                                                                                                    | el       |

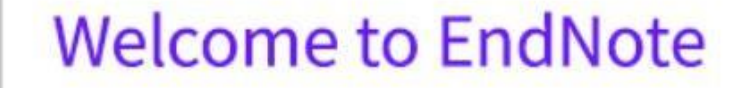

Get started by setting up your EndNote account

×

(i)

An EndNote account lets you access your research from anywhere, anytime – from your desktop, online or on your iPad.

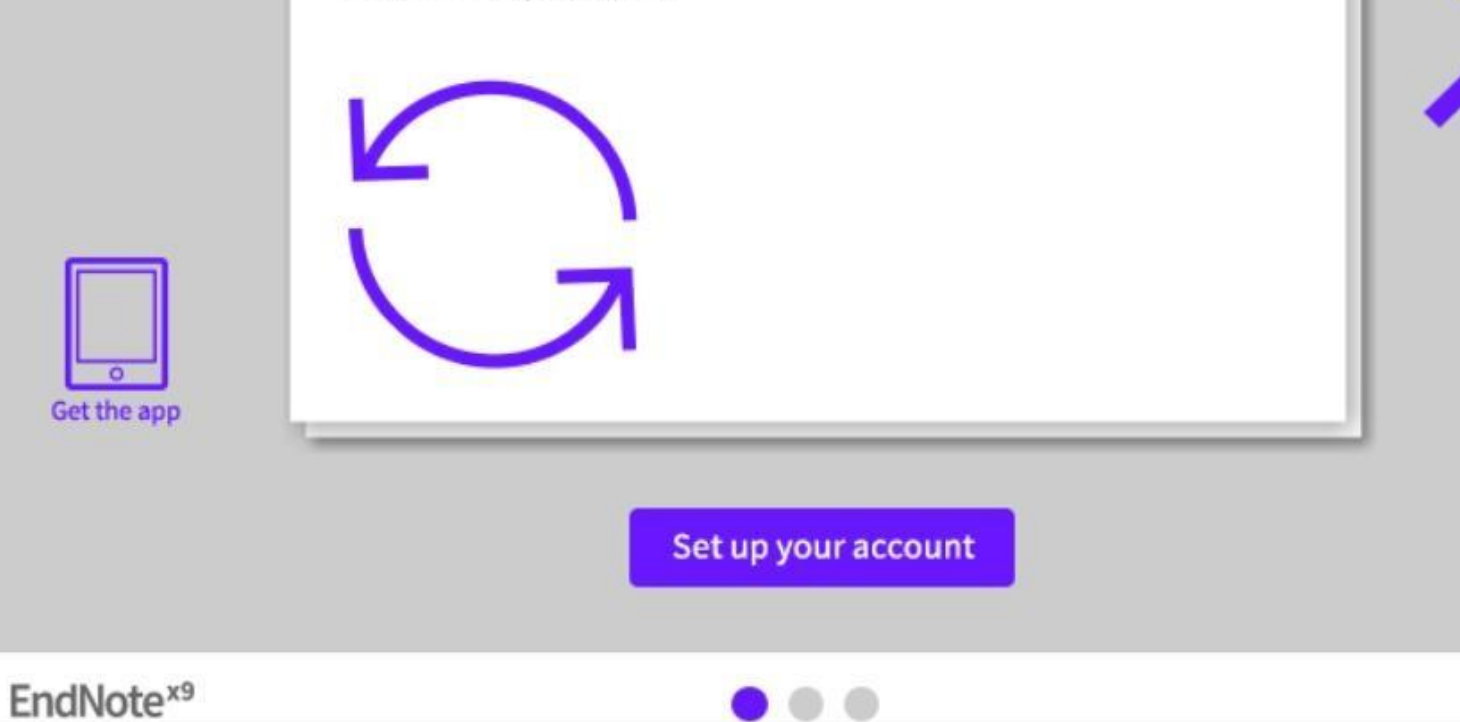

## เมื่อเปิดใช้โปรแกรมครั้งแรก จะปรากฏ หน้าโปรแกรม ดังภาพนี้

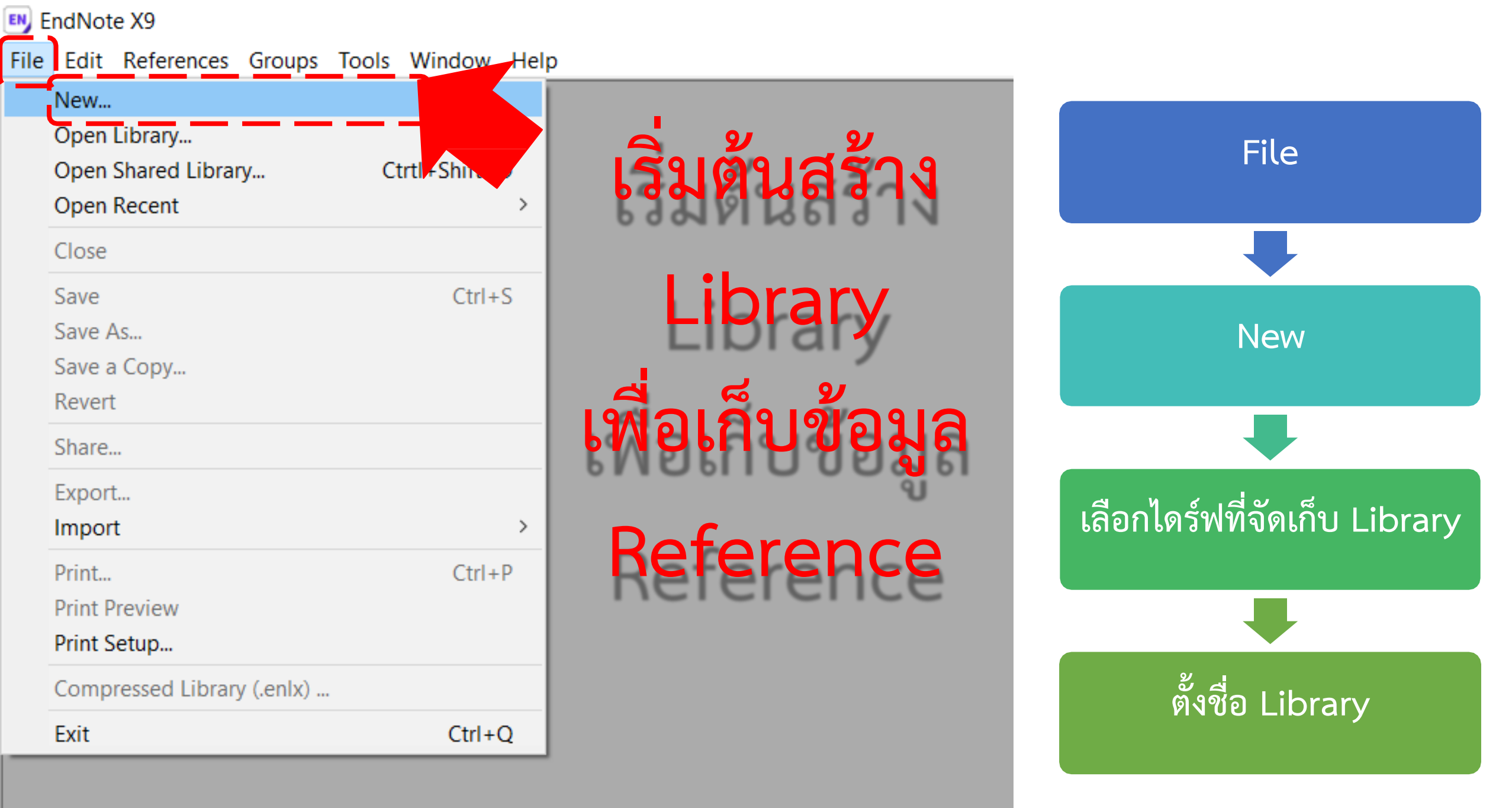

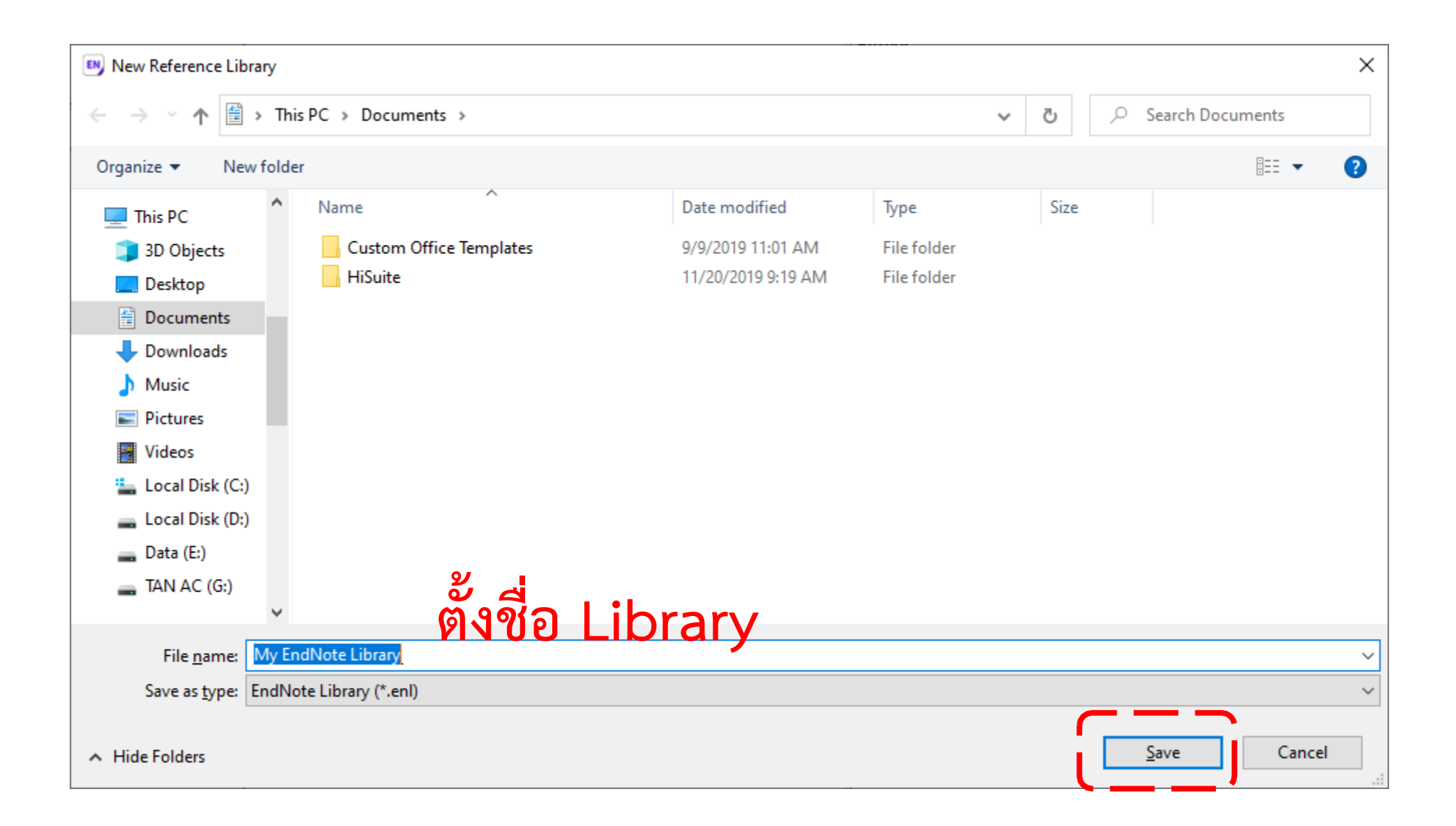

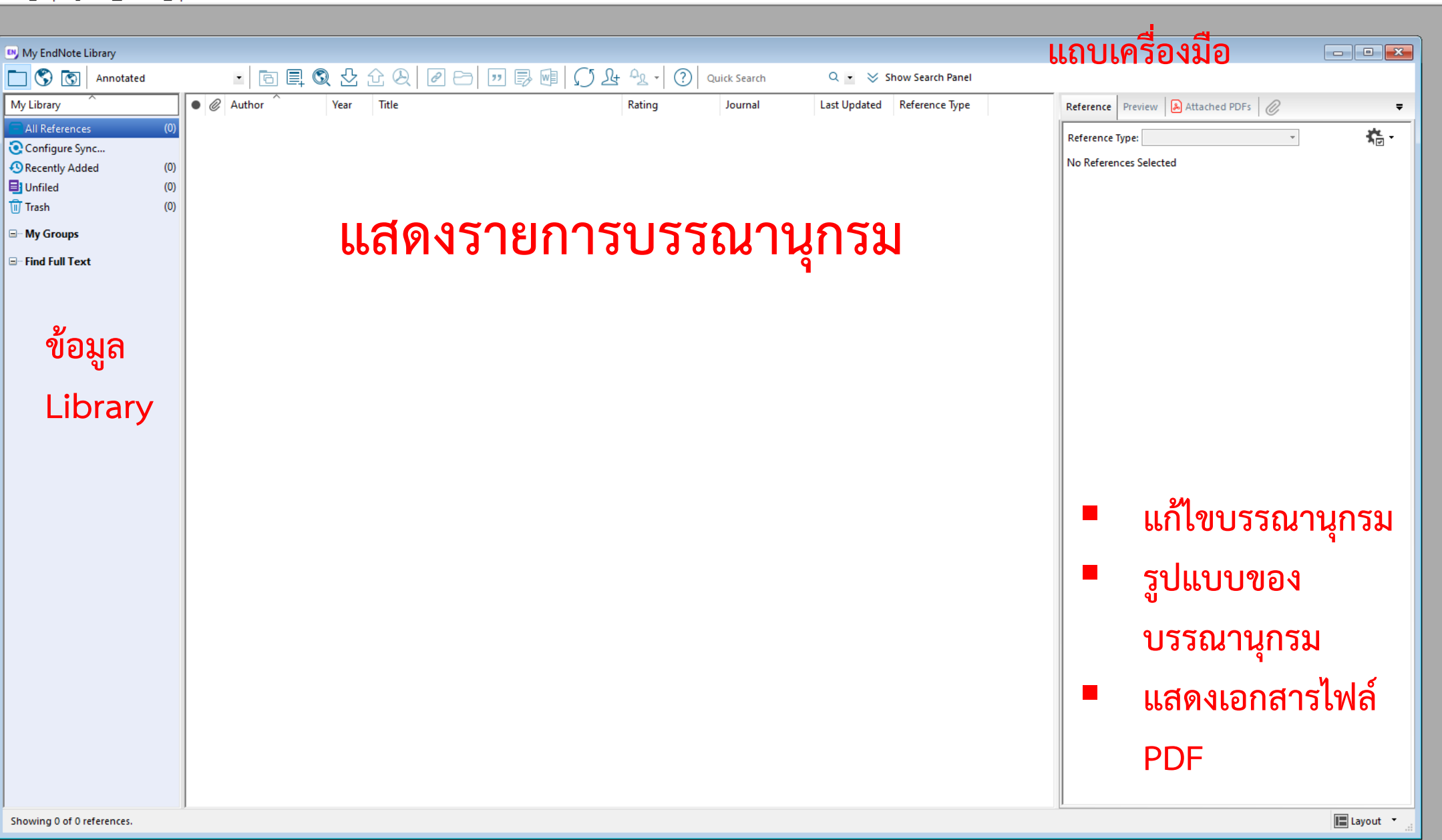

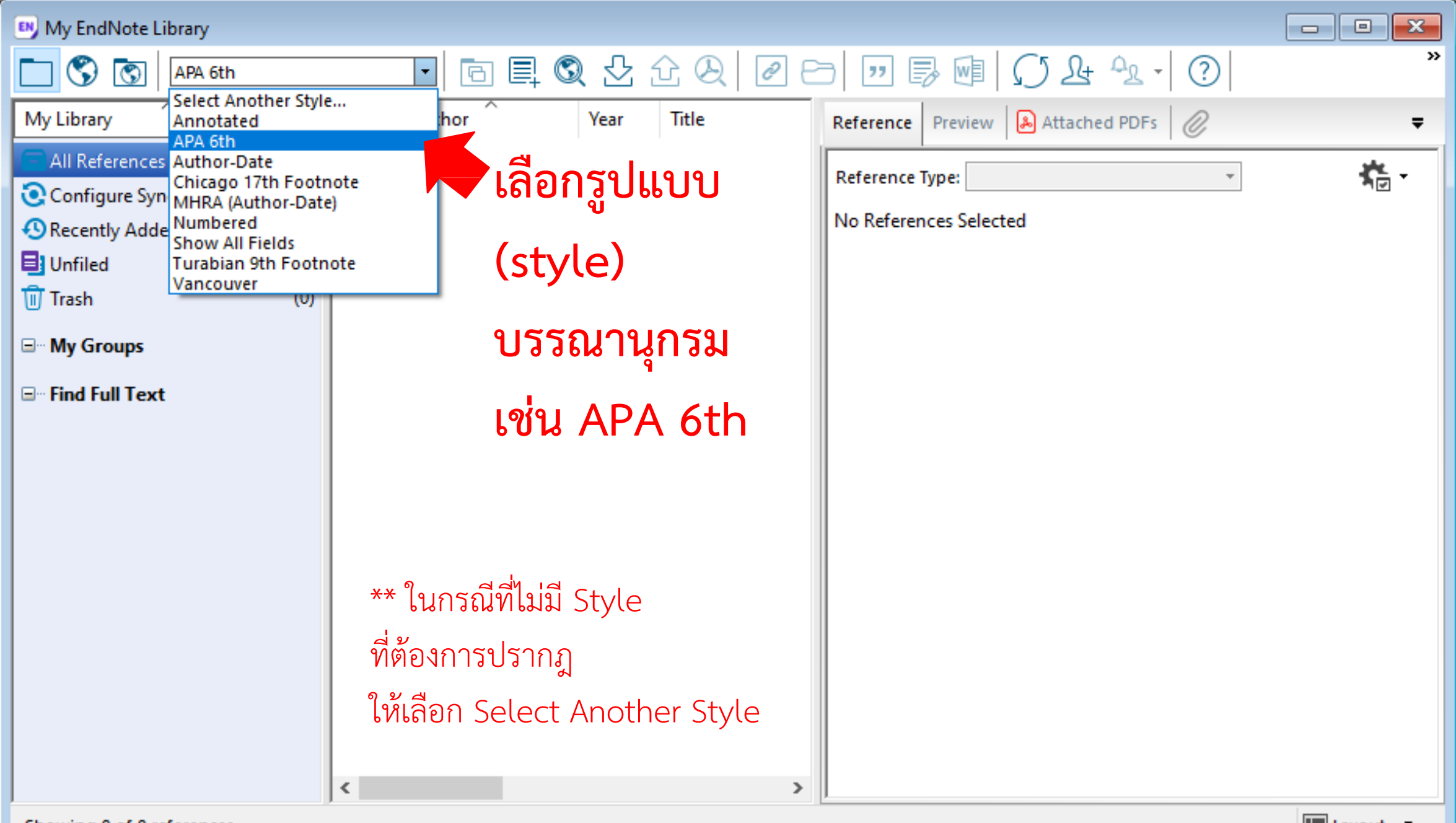

Showing 0 of 0 references.

<u>File Edit References Groups Tools Window Help</u>

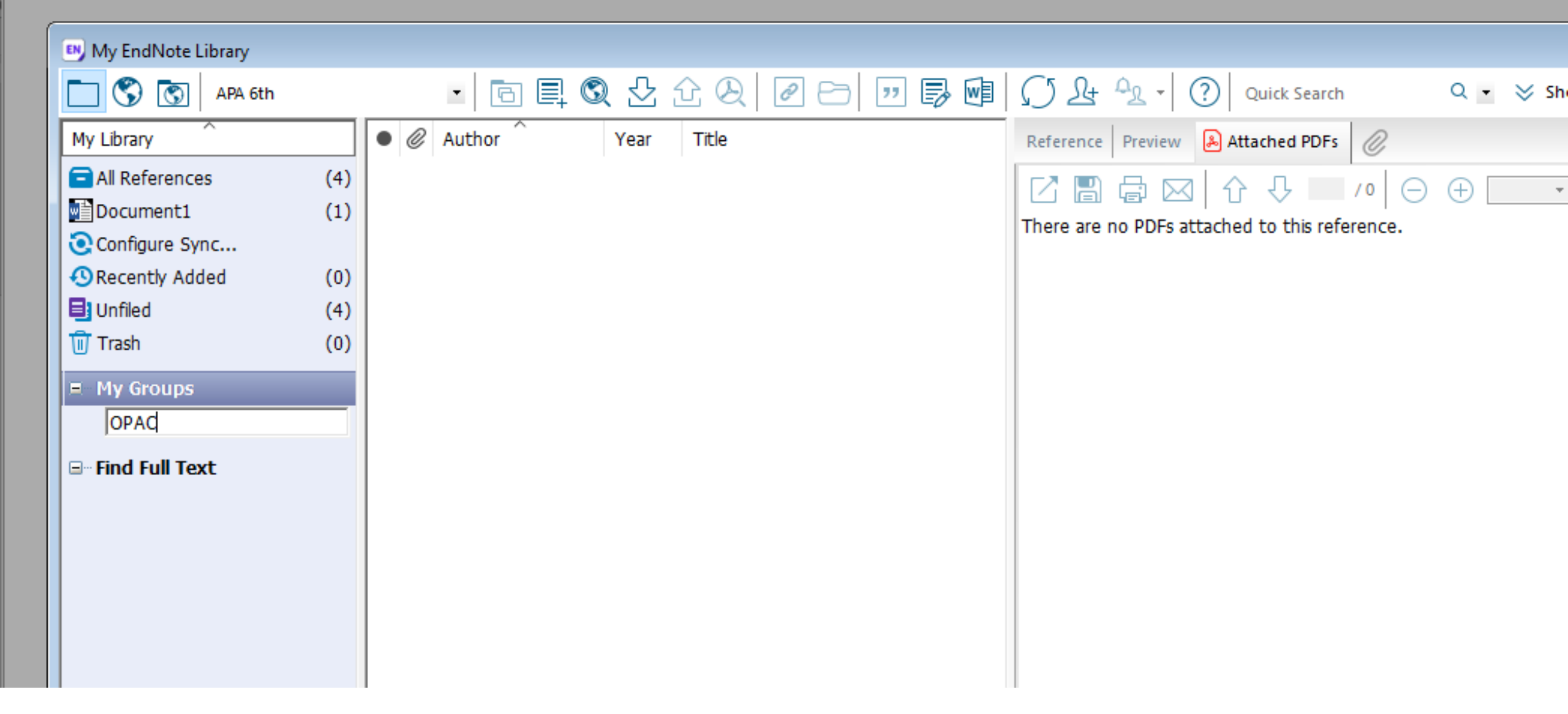

X

## การสร้างบรรณานุกรม

- วิธีที่ 1 พิมพ์ข้อมูลเข้าโปรแกรมด้วยตนเอง (New Reference)
   วิธีที่ 2 น าข้อมูลจากสืบค้นฐานข้อมูลอิเล็กทรอนิกส์เข้าโปรแกรม (Import Reference)
- 🔲 วิธีที่ 3 การ Import Reference จากไฟล์ pdf

### วิธีที่ 1 มลเข้าโปรแกรมด้ว

### พิมพ์ข้อมูลเข้าโปรแกรมด้วยตนเอง (New Reference)

EndNote X9

File Edit References Groups Tools Window Help

Ctrl+N Ctrl+E

Ctrl+D

Ctrl+J

5

>

>

>

>

Ctrl+Page Down

Ctrl+Page Up

Ctrl+M

#### New Reference

Edit References Move References to Trash

Go To...

Copy References To

E-mail Reference

File Attachments PDF Viewer Find Full Text

Find Reference Updates...

URL

Figure

Web of Science

Next Reference Previous Reference Show All References

Show Selected References

Hide Selected References

Record Summary...

**Find Duplicates** 

Restore to Library Resolve Sync Conflicts... Empty Trash เริ่มต้นสร้าง

บรรณานุกรเ

#### References

New Reference

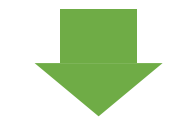

กรอกข้อมูล

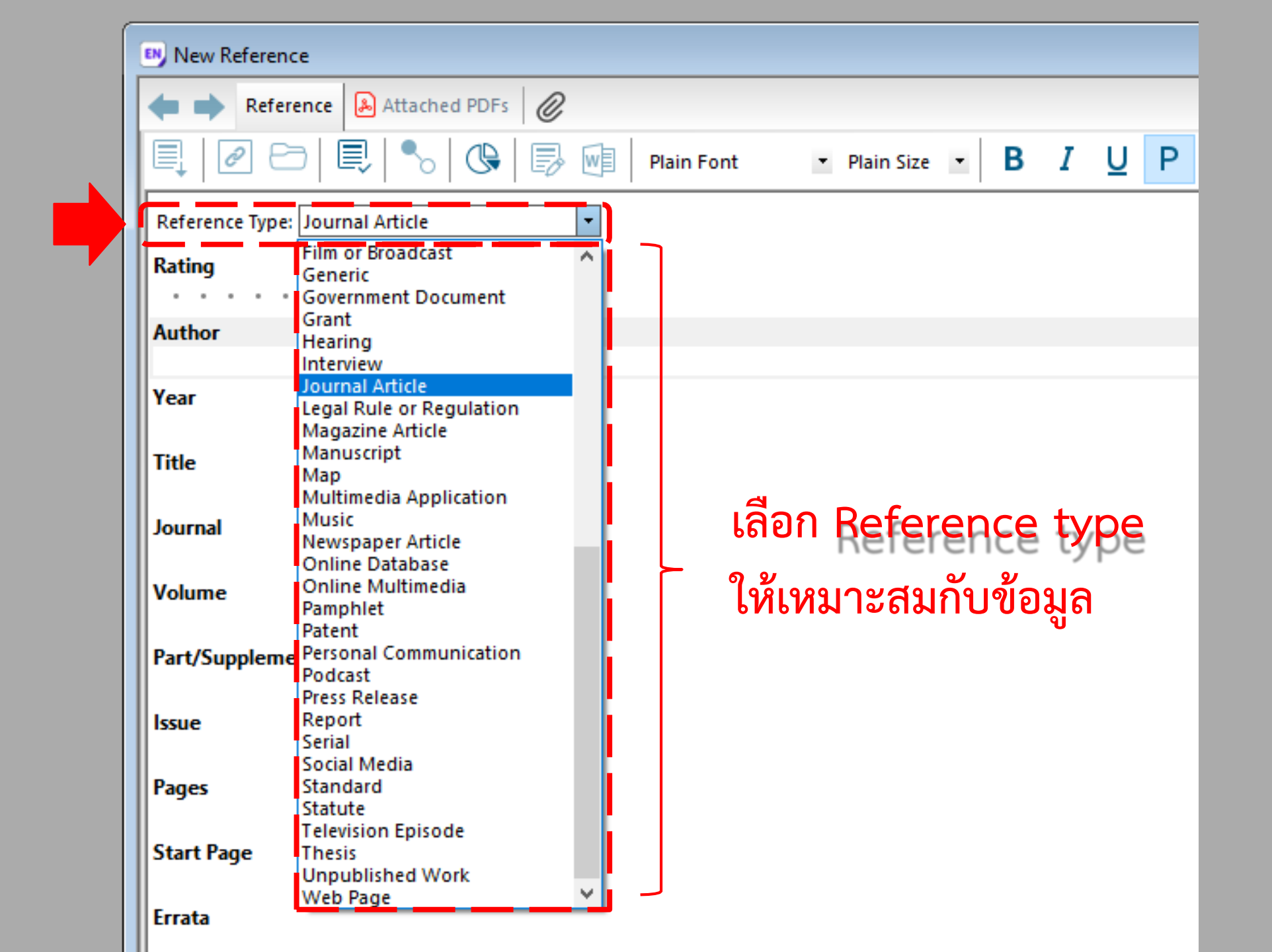

🖲 EndNote X9

<u>File Edit References Groups Tools Window Help</u>

|                                 |                  |              |              |    |                  | <u> </u>         | _ |
|---------------------------------|------------------|--------------|--------------|----|------------------|------------------|---|
| New Reference                   |                  |              |              |    |                  |                  | × |
| Reference 😤 Attached PDFs (     | 0                |              |              |    |                  | <u>ر</u> _       | - |
|                                 | Plain Font       | ▼ Plain Size | • • <b>B</b> | ΙU | P A <sup>1</sup> | - A <sub>l</sub> | » |
| Reference Type: Journal Article | •                |              |              |    |                  | ⊀⊡ -             | ^ |
| Rating                          |                  |              |              |    |                  |                  |   |
|                                 |                  |              |              |    |                  |                  |   |
| Author                          | 2<br>2<br>2<br>2 |              |              | ~  |                  |                  |   |
|                                 | เมื่อมาต่อ       | มู่สบววเ     | เก่นเ        | วท |                  |                  |   |
| Year                            |                  |              |              |    |                  |                  |   |
|                                 |                  |              |              |    |                  |                  |   |
| Title                           |                  |              |              |    |                  |                  |   |
|                                 |                  |              |              |    |                  |                  |   |
| Journal                         |                  |              |              |    |                  |                  |   |
|                                 |                  |              |              |    |                  |                  | ~ |
|                                 |                  |              |              |    |                  | Layout           |   |

บันทึกข้อมูล
 ➢ โดยคลิก <sub>№</sub> แล้ว Save
 ➢ หรือ คลิก File แล้ว Save

## การกรอกข้อมูลผู้แต่ง (Author)

| ູຮູປແບບ                              | ตัวอย่าง                                        |
|--------------------------------------|-------------------------------------------------|
| ผู้แต่งชาวต่างชาติ แบบชื่อ นามสกุล   | Bill Gates                                      |
| ผู้แต่งชาวต่างชาติ แบบนามสกุล, ชื่อ  | Gates, Bill                                     |
| ผู้แต่งชาวไทย หรือ                   | วชื่อหน่วยงาน                                   |
| (ใช้ "," ปิดท้าย เพื่อให้แสด         | างผลตามรูปแบบนั้นๆ)                             |
| <ul> <li>กรณีผู้แต่ง 1 คน</li> </ul> | สุรินทรา หล้าสกูล <b>,</b>                      |
| <ul> <li>กรณีผู้แต่ง 2 คน</li> </ul> | สุรินทรา หล้าสกูล <b>และ</b> ศศิประภา หล้าสกูล, |
| • กรณีชื่อหน่วยงาน                   | มหาวิทยาลัยเชียงใหม่,                           |

## การกรอกข้อมูล (ต่อ)

#### Thesis

- University ให้ใส่ชื่อมหาวิทยาลัย
- Degree ใส่ชื่อปริญญา

#### Web Page

- Author ชื่อผู้เขียนเรื่องนั้น
- Title ชื่อเรื่อง/หัวข่อที่แสดง
- Year ปีที่เผยแพร่
- Year Cited ปีที่สืบค้น
- Access Date วันที่สืบค้น
- Date Cited วัน เดือน ปีที่สืบค้น
- URL หรือ IP Address ที่อยู่ของเว็บเพจนั้น

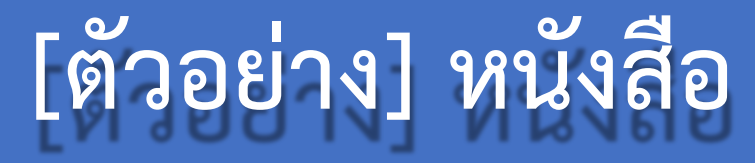

| Reference Type  | Book                              |
|-----------------|-----------------------------------|
| Author          | Brent J. Martin<br>Mark A. Suckow |
| Title           | The laboratory cat                |
| Place Published | Boca Raton, FL.                   |
| Publisher       | CRC Press                         |
| Year            | 2018                              |

|                | [ตัวอย่าง] บทความวารสารภาษาไทย                                    |
|----------------|-------------------------------------------------------------------|
| Reference Type | Journal Article                                                   |
| Author         | ประภัสสร จันทร์สถิตย์พร <mark>และ</mark> สุขฤทัย ไม้เกตุ <b>,</b> |
| Year           | 2560                                                              |
| Title          | ผู้หญิงในภาพยนตร์และละครโทรทัศน์                                  |
| Journal        | วารสารนิเทศศาสตร์                                                 |
| Volume         | 35                                                                |
| Issue          | 3                                                                 |
| Pages          | 60-70                                                             |

### วิธีที่ 2

### นำข้อมูลจากสืบค้นฐานข้อมูลอิเล็กทรอนิกส์เข้าโปรแกรม (Import Reference)

#### search.lib.cmu.ac.th My library / Renew **Book Recommendations** Suggestions Abbreviations and Locations OPAC LIBRARY CMUL Online Public Access Catalog ระบบสืบค้นหนังสือ KEYWORD Y Search และอื่น ๆ ที่มี Databases Main Database : Books, Journals and Audio Visual Materials Article Database : Journals, Newspapers, Northern Collection, Phampletes ในห้องสมุดกลางและห้องสมุดคณะ Other Resources ของมหาวิทยาลัยเชียงใหม่ New Resources CMU e - Theses Journal Index Library Hours Open : Mon - Fri 08.00 am - 09.00 pm. Sat - Sun 10.00 am - 6.00 pm Closed : Public Holidays

Library Homepage

WebPAC PRO © Innovative Interfaces, Inc.

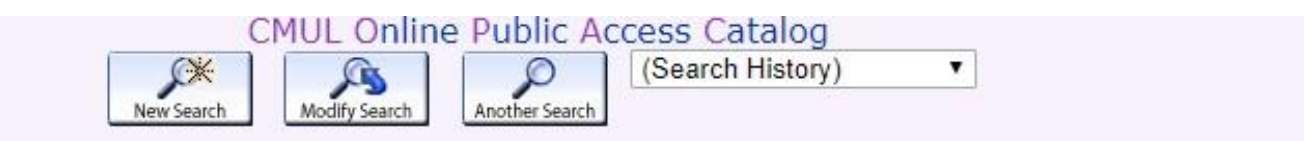

#### Save All On Page

#### **KEYWORDS (1-50 of 4753)**

4753 results found. Sorted by relevance . Result Page 1 2 3 4 5 6 7 8 9 10 11 ... 96 Next

psychology

.

\_\_\_\_ Most relevant titles entries 1-1624

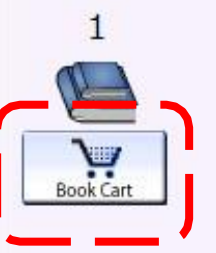

<u>สถิติพรรณนาทางจิตวิทยา = Descriptive statistics in psychology</u> อิสระ บญญะฤทธิ์

เชียงใหม่ : ภาควิชาจิตวิทยา คณะมนุษยศาสตร์ มหาวิทยาลัยเชียงใหม่, 2562

**KEYWORD** 

Request

| LOCATION | CALL #                            | STATUS        |
|----------|-----------------------------------|---------------|
| Main     | <u>001.422 อ387ส 2562</u> ล.1     | LOOK ON SHELF |
| Main     | <u>001.422 อ387ส 2562</u> ล.2 c.2 | LOOK ON SHELF |
| Main     | <u>001.422 อ387ส 2562</u> ล.3 c.3 | LOOK ON SHELF |

Search

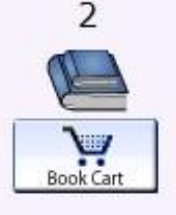

#### <u> จิตวิทยาการรู้คิด = Cognitive psychology</u>

จฑามาศ แหนจอน

กรุงเทพฯ : แกรนด์พอยท์, 2562

Request

| LOCATION                 | CALL #                    | STATUS        |
|--------------------------|---------------------------|---------------|
| central library new book | <u>121 จ432จ 2562</u>     | LOOK ON SHELF |
| central library new book | <u>121 ק432ק 2562</u> c.2 | LOOK ON SHELF |

|                  | × A                                                      | CMUL Online Public Access Catalog (Search History) | •               |
|------------------|----------------------------------------------------------|----------------------------------------------------|-----------------|
|                  | New Search Modify Search                                 | Another Search SAVED LIST Clear Saved Records      |                 |
|                  | KEYWORD                                                  | psychology     Search                              |                 |
|                  | 475                                                      | 3 results found Sorted by relevance                |                 |
|                  | Result                                                   | Page 1 2 3 4 5 6 7 8 9 10 11 96 Next               |                 |
| ve All On Page   |                                                          |                                                    |                 |
|                  |                                                          | KEYWORDS (1-50 of 4753)                            |                 |
| Most r           | lovant titles ontries 1-1624                             |                                                    |                 |
|                  |                                                          | ing statistics in a such allows                    |                 |
|                  | <u>ลสตพรรณนาทางจตรทยา = Descript</u><br>อิสระ บอบอะอทธิ์ | ive statistics in psychology                       |                 |
|                  | เชียงใหม่ : ภาควิชาจิตวิทยา คณะมนุษยศาส                  | สตร์ มหาวิทยาลัยเชียงใหม่, 2562                    |                 |
| nove             | Request                                                  |                                                    |                 |
| <u>om</u>        | LOCATION                                                 | CALL #                                             | STATUS          |
| <u>OK</u><br>art | Main                                                     | <u>001.422 อ387ส 2562</u> ล.1                      | LOOK ON SHELF   |
|                  | Main                                                     | <u>001.422 อ387ส 2562</u> ล.2 c.2                  | LOOK ON SHELF   |
|                  | Main                                                     | <u>001.422 อ387ส 2562</u> ล.3 c.3                  | LOOK ON SHELF   |
| 2                | <u>จิตวิทยาการรู้คิด = Cognitive psych</u>               | ology                                              |                 |
|                  | จุฑามาศ แหน่จอน                                          |                                                    |                 |
|                  | กรุงเทพฯ : แกรนด์พอยท์, 2562<br>Roquest                  |                                                    |                 |
| <u>om</u>        | LOCATION                                                 | CALL #                                             | STATUS          |
| ok               | central library new book                                 | 121 94329 2562                                     | LOOK ON SHELF   |
| art              | central library new book                                 | <u>121 จ432จ 2562</u> c.2                          | LOOK ON SHELF   |
| 3                | จิตวิทยาอตสาหกรรมและองค์การเบื้อง                        | ต้น = Introduction to industrial and organizati    | onal psychology |
|                  | พัดชา ปีณฑะดิษ                                           |                                                    |                 |
|                  | เชียงใหม่ : ภาควิชาจิตวิทยา คณะครุศาสต                   | ตร์ มหาวิทยาลัยราชภัฏเชียงใหม่, 2561               |                 |
| <b>`</b> !!      | Kequest                                                  | CA11 #                                             | CTATIC.         |
| JOK Cart         | LOCATION                                                 | CALL #                                             | STATUS          |
|                  | Main                                                     | 158./ W114a 2561                                   | LOOK ON SHELF   |

|                  | CMUL C                                                                    | Online Public Access Catalog                                                                                               |               |  |  |
|------------------|---------------------------------------------------------------------------|----------------------------------------------------------------------------------------------------|---------------|--|--|
|                  | New Search Modify Search Another Se                                       | earch SAVED LIST (Search History)                                                                                          |               |  |  |
|                  | KEYWORD                                                                   | psychology Search                                                                                                    |               |  |  |
|                  | RETWORD                                                                   | bearen                                                                                                    |               |  |  |
| 2                | 4753 result                                                               | s found. Sorted by relevance .                                                                                             |               |  |  |
|                  | Result Page                                                               | <b>1</b> <u>2</u> <u>3</u> <u>4</u> <u>5</u> <u>6</u> <u>7</u> <u>8</u> <u>9</u> <u>10</u> <u>11</u> <u>96</u> <u>Next</u> |               |  |  |
| Save All On Page |                                                                           |                                                                                                    |               |  |  |
|                  | KEV                                                                       | NORDS (1-50 of 4753)                                                                                                    |               |  |  |
| Most relevant    | titles entries 1,1624                                                     |                                                                                                    |               |  |  |
|                  |                                                                           |                                                                                                    |               |  |  |
| 1                | <u>สถิติพรรณนาทางจัดวิทยา = Descriptive sta</u>                           | itistics in psychology                                                                                                    |               |  |  |
|                  | ียดวะ บุเบเบะเทย<br>เชี่ยงใหม่ : อาคาิชาวิตาิทยา คณะบบษยศาสตร์ บหา        | วิทยาลัยเชียงใหม่ 2562                                                                                                    |               |  |  |
| Remove           | Request                                                                   |                                                                                                    |               |  |  |
| from             | LOCATION                                                                  | CALL #                                                                                                    | STATUS        |  |  |
| Book             | Main                                                                      | 001.422 อ387ส 2562 ล.1                                                                                                    | LOOK ON SHELF |  |  |
| Cart             | Main                                                                      | 001.422 อ387ส 2562   ล.2 c.2                                                                                               | LOOK ON SHELF |  |  |
|                  | Main                                                                      | <u>001.422 อ387ส 2562</u> ล.3 c.3                                                                                          | LOOK ON SHELF |  |  |
| 2                | จิตวิทยาการรัคิด = Cognitive psychology                                   |                                                                                                    |               |  |  |
|                  | จุฑามาศ แหนจอน                                                            |                                                                                                    |               |  |  |
|                  | กรุงเทพฯ : แกรนด์พอยท์, 2562                                              |                                                                                                    |               |  |  |
| Remove           | Request                                                                   |                                                                                                    |               |  |  |
| from             | LOCATION                                                                  | CALL #                                                                                                    | STATUS        |  |  |
| Cart             | central library new book                                                  | <u>121 จ432จ 2562</u>                                                                                                    | LOOK ON SHELF |  |  |
| Gure             | central library new book                                                  | <u>121 จ432จ 2562</u> c.2                                                                                                  | LOOK ON SHELF |  |  |
| 3                | จิตวิทยาอุตสาหกรรมและองค์การเบื้องต้น = I                                 | ntroduction to industrial and organizational psy                                                                           | vchology      |  |  |
|                  | พัดชา ปัณฑะดิษ                                                            |                                                                                                    |               |  |  |
|                  | เชียงใหม่ : ภาควิชาจิตวิทยา คณะครุศาสตร์ มหาวิทยาลัยราชภัฏเชียงใหม่, 2561 |                                                                                                    |               |  |  |
| Ж                | Request                                                                   |                                                                                                    |               |  |  |
| Book Cart        | LOCATION                                                                  | CALL #                                                                                                    | STATUS        |  |  |
|                  | Main                                                                      | <u>158.7 w114a 2561</u>                                                                                                    | LOOK ON SHELF |  |  |

| CMUL Online Public Access Catalog                                |                                                                                                    |                                                                                       |              |       |      |  |  |  |  |  |  |
|------------------------------------------------------------------|----------------------------------------------------------------------------------------------------|---------------------------------------------------------------------------------------|--------------|-------|------|--|--|--|--|--|--|
|                                                                  | New Search Extended Display Previous Screen Clear Saved Records                                                  |                                                                                       |              |       |      |  |  |  |  |  |  |
|                                                                  | Format Of List Send List To                                                                                      |                                                                                       |              |       |      |  |  |  |  |  |  |
| <ul> <li>Full</li> <li>Brie</li> <li>End</li> <li>MAR</li> </ul> | <ul> <li>Full Display</li> <li>Brief Display</li> <li>End-Note/RefWorks</li> <li>MARC</li> <li>Submit</li> </ul> |                                                                                       |              |       |      |  |  |  |  |  |  |
|                                                                  |                                                                                                    |                                                                                       | <u> </u>     |       |      |  |  |  |  |  |  |
|                                                                  |                                                                                                    | Your List of S                                                                        | aved Records |       |      |  |  |  |  |  |  |
| Select A                                                         | <u>All Clear</u>                                                                                                 | All Delete Selected                                                                   |              |       |      |  |  |  |  |  |  |
| Num                                                              | Save                                                                                                    | Exports (1                                                                            | -2 of 2)     | Media | Year |  |  |  |  |  |  |
| 1                                                                |                                                                                                    | <u>สถิติพรรณนาทางจิตวิทยา = Descriptive statistics in psychology</u> อิสระ บุญญะฤทธิ์ |              |       |      |  |  |  |  |  |  |
| 2                                                                | <b>√</b>                                                                                                    | <u>จิตวิทยาการรู้คิด = Cognitive psychology</u> จุฑามาศ แหนจอน                        |              |       |      |  |  |  |  |  |  |
| Select A                                                         | <u>All</u> <u>Clear</u>                                                                                          | All Delete Selected                                                                   |              |       |      |  |  |  |  |  |  |

Chiang Mai University Library

| EN | End | Not | te X9 |
|----|-----|-----|-------|
|----|-----|-----|-------|

File Edit References Groups Tools Window Help

| New<br>Open Library<br>Open Shared Library<br>Open Recent | Ctrl+O<br>Ctrtl+Shift+O<br>> |                | File                     |
|-----------------------------------------------------------|------------------------------|----------------|--------------------------|
| Close Library                                             | Ctrl+W                       |                |                          |
| Save<br>Save As<br>Save a Copy<br>Revert                  | Ctrl+S                       |                | Import                   |
| Share<br>Export                                           |                              |                | Filo                     |
| Import<br>Print<br>Print Preview                          | ><br>Ctrl+P                  | File<br>Folder |                          |
| Compressed Library (.enlx) .<br>Exit                      | <br>Ctrl+Q                   |                | เลือกไฟล์ที่ดาวน์โหลดไว้ |

| Import File       |                |        | ?     | ×      |
|-------------------|----------------|--------|-------|--------|
| Import File:      | export.txt     |        | Choos | e      |
| Import Option:    | EndNote Import |        |       |        |
| Duplicates:       | Import All     |        |       | $\sim$ |
| Text Translation: | No Translation |        |       | $\sim$ |
|                   |                | Import | Cano  | el     |

| 🕒 My EndNote Library             |     |                    |      |                    |           |                           | - • ×      |
|----------------------------------|-----|--------------------|------|--------------------|-----------|---------------------------|------------|
| APA 6th                          |     | • 🖪 🗐 🖉            | (公   | £ &   ₽ E          | > !!!     | > ∞   Ω & ∿ -   ⑦         | »          |
| My Library                       |     | • 🖉 Author         | Year | Title              | Reference | Preview 🔒 Attached PDFs 🖉 | Ŧ          |
| ☐ All References                 | (2) | • จุฑามาส แหนจอน   | 2562 | จิตวิทยาการรูดิด = | Reference | Type                      | <u>8</u> . |
| Limported References             | (2) | อสระ บุญญะฤทธ      | 2562 | สถตพรรณนาทางเ      |           | Selected                  | 70         |
| Configure Sync                   |     |                    |      |                    | No Refere | nces Selected             |            |
| Recently Added                   | (2) |                    |      |                    |           |                           |            |
| 📑 Unfiled                        | (2) |                    |      |                    |           |                           |            |
| <u> T</u> rash                   | (0) |                    |      |                    |           |                           |            |
|                                  |     |                    |      |                    |           |                           |            |
| □ Find Full Text                 |     |                    |      |                    |           |                           |            |
|                                  |     |                    |      |                    |           |                           |            |
|                                  |     |                    |      |                    |           |                           |            |
|                                  |     |                    |      |                    |           |                           |            |
|                                  |     |                    |      |                    |           |                           |            |
|                                  |     |                    |      |                    |           |                           |            |
|                                  |     |                    |      |                    |           |                           |            |
|                                  |     |                    |      |                    |           |                           |            |
|                                  |     |                    |      |                    |           |                           |            |
|                                  |     |                    |      |                    |           |                           |            |
|                                  |     | <                  |      | >                  | J         |                           |            |
| Showing 2 of 2 references in Gro |     | All References: 2) |      |                    |           |                           |            |

#### EndNote X9

File Edit References Groups Tools Window Help

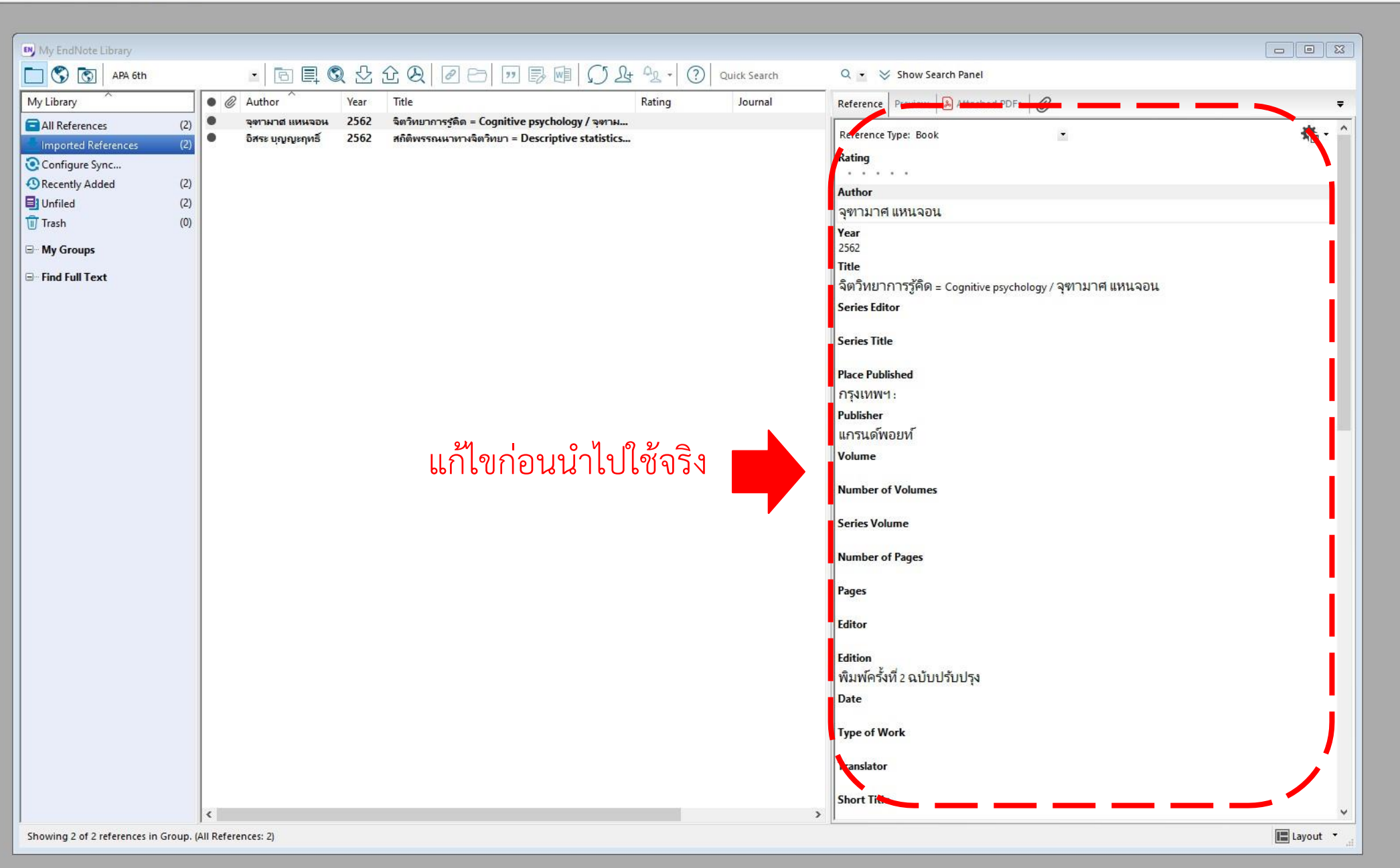

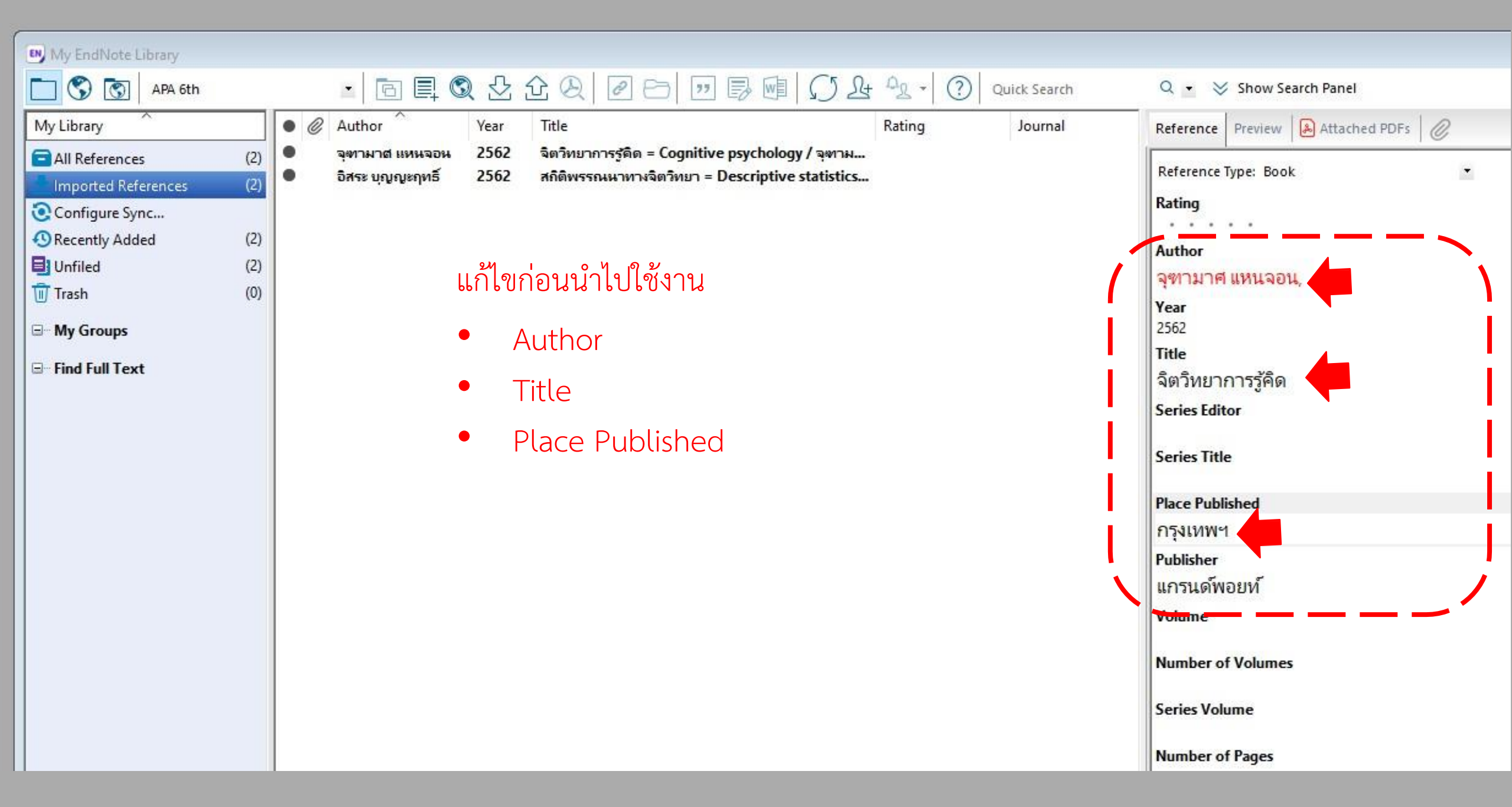

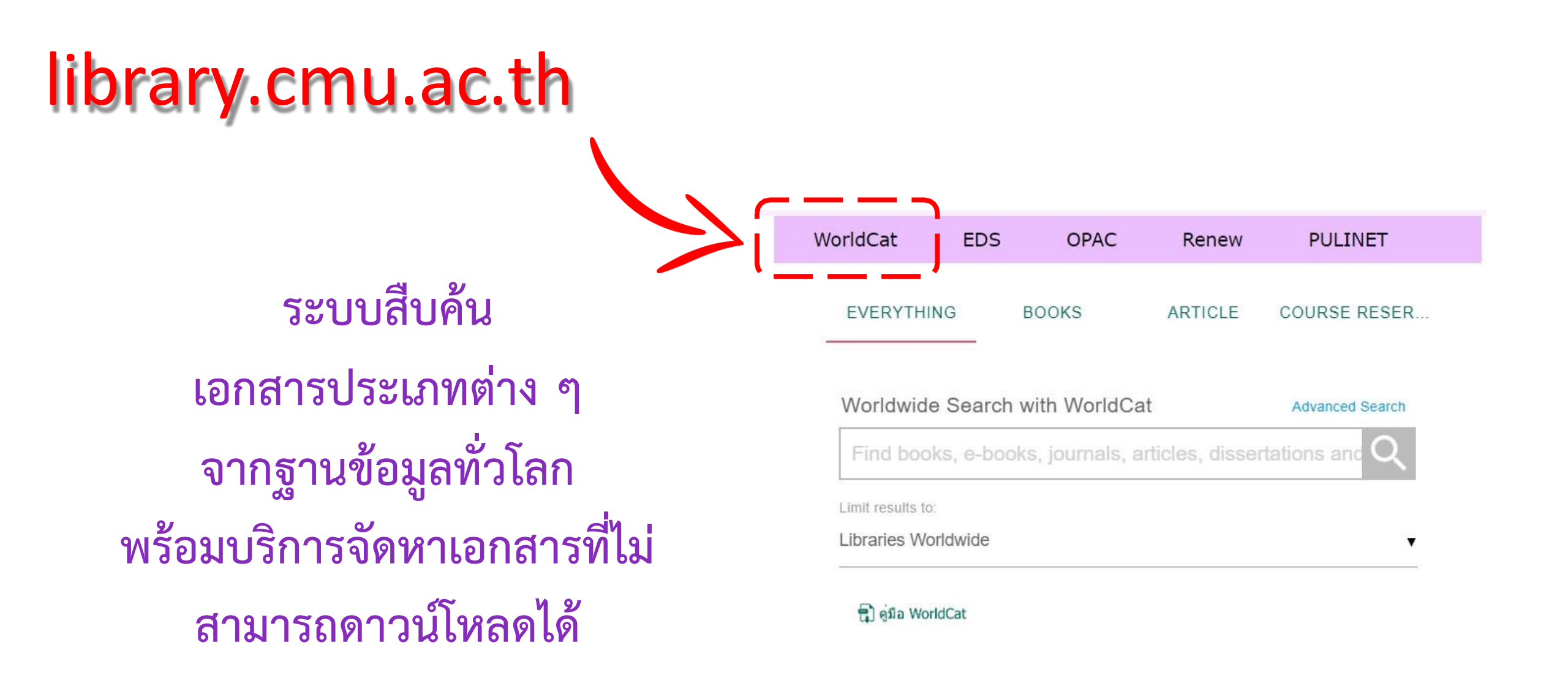

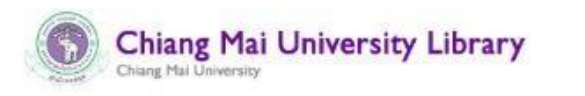

Current Search

#### cat behavior

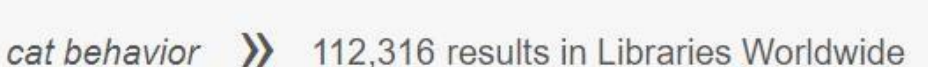

Q

Advanced Search

Course Reserves

Ξ

★ <u>My Items (0)</u>

☆ Save

☆ Save

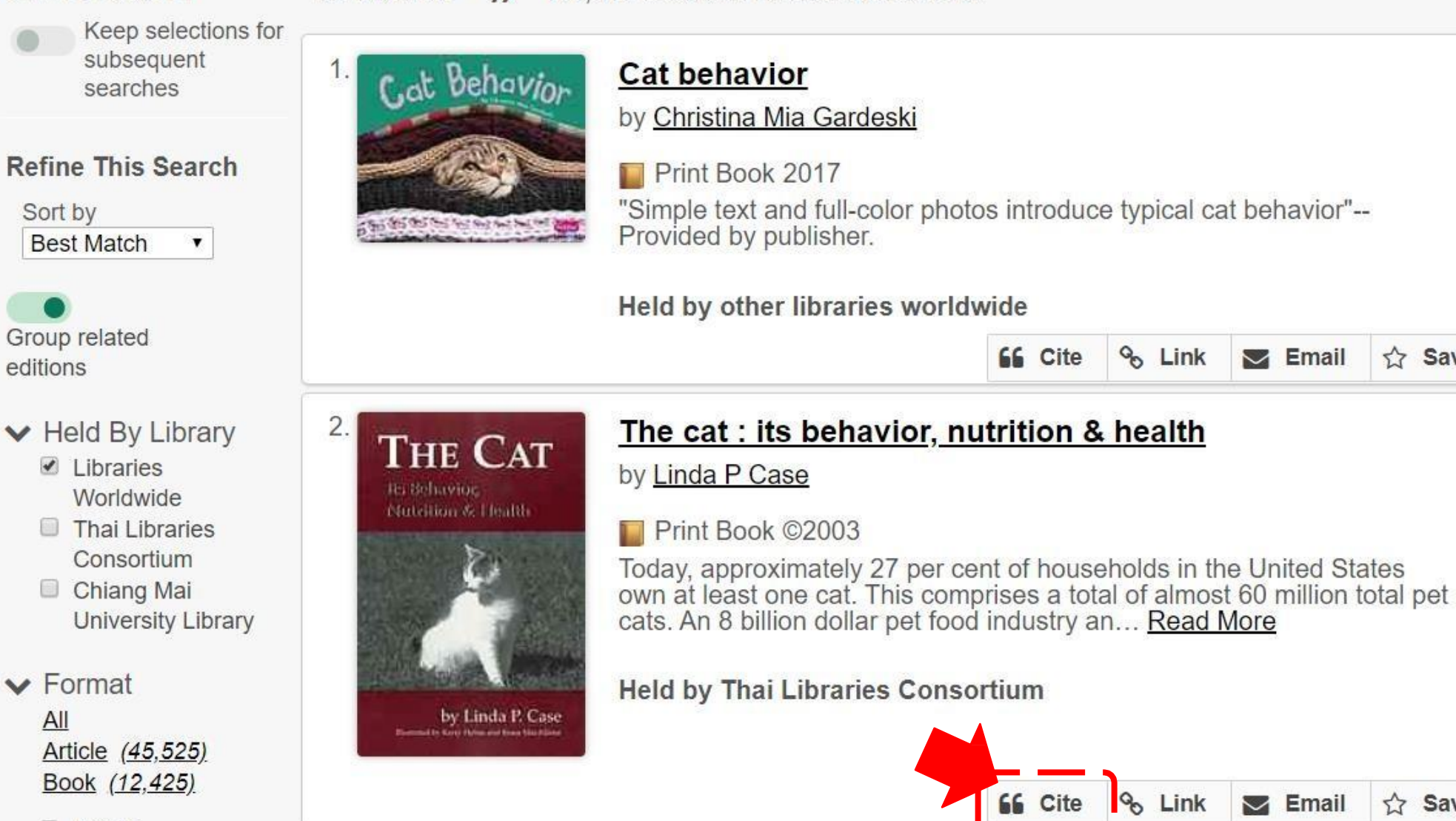

Article.

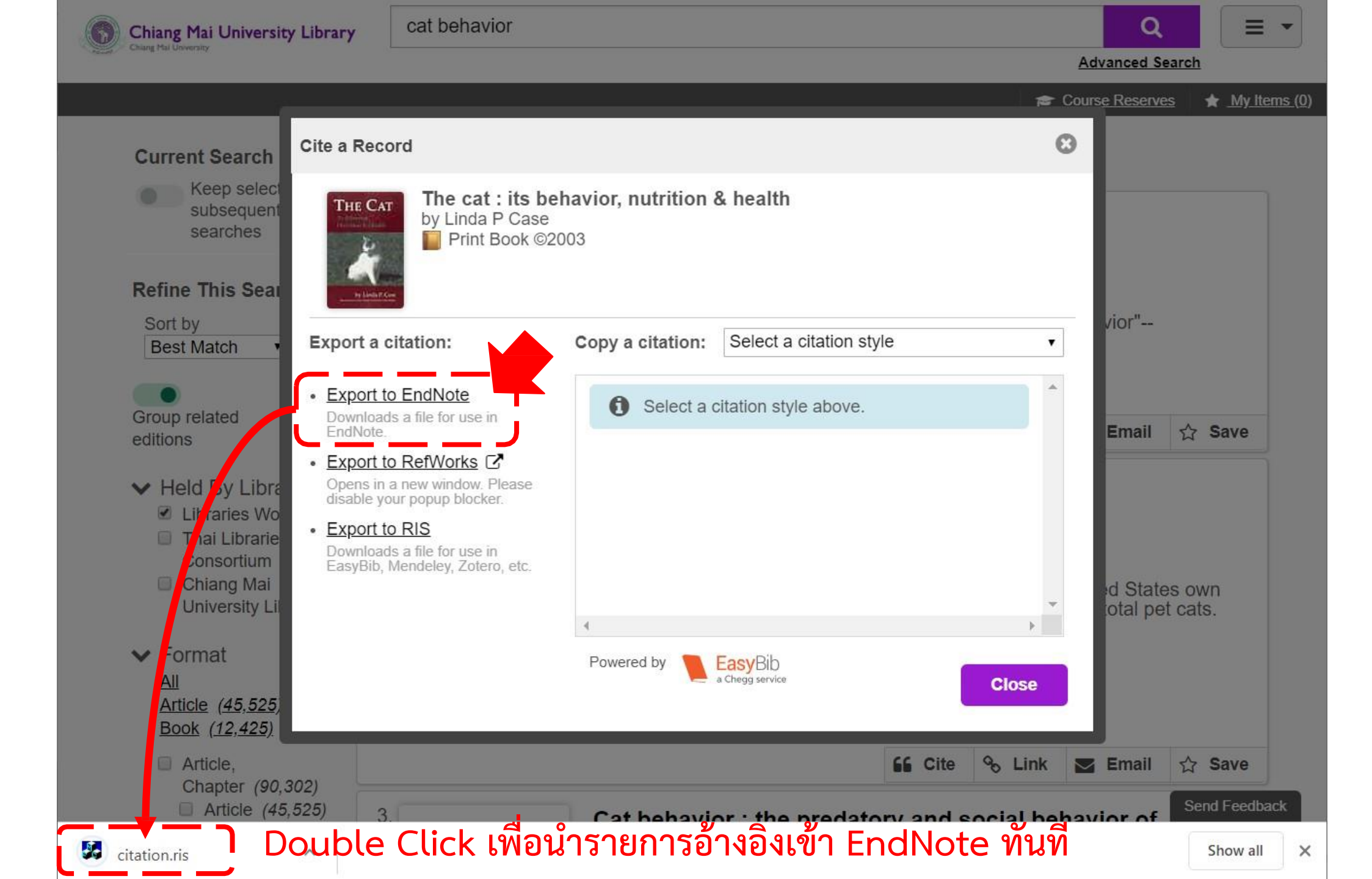

### sciencedirect.com

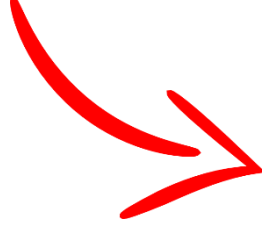

ScienceDirect

Keywords

Journals & Books

Q

Pa

Issue

Sign in

Register

?

Advanced search

ฐานข้อมูลวารสารอิเล็กทรอนิกส์ สำหรับสืบค้นบทความ ภาษาต่างประเทศ

#### Discover more with ScienceDirect

Search for peer-reviewed journals, articles, book chapters and open access content.

Journal/book title

Volume

Receive personalized recommendations based on your recent signed-in activity

Author name

- () View your reading history
- ∴ Create publication and search alerts

Register for personalized features >

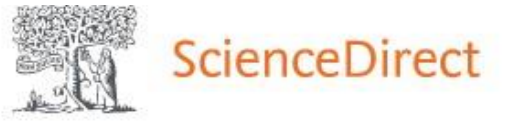

Register

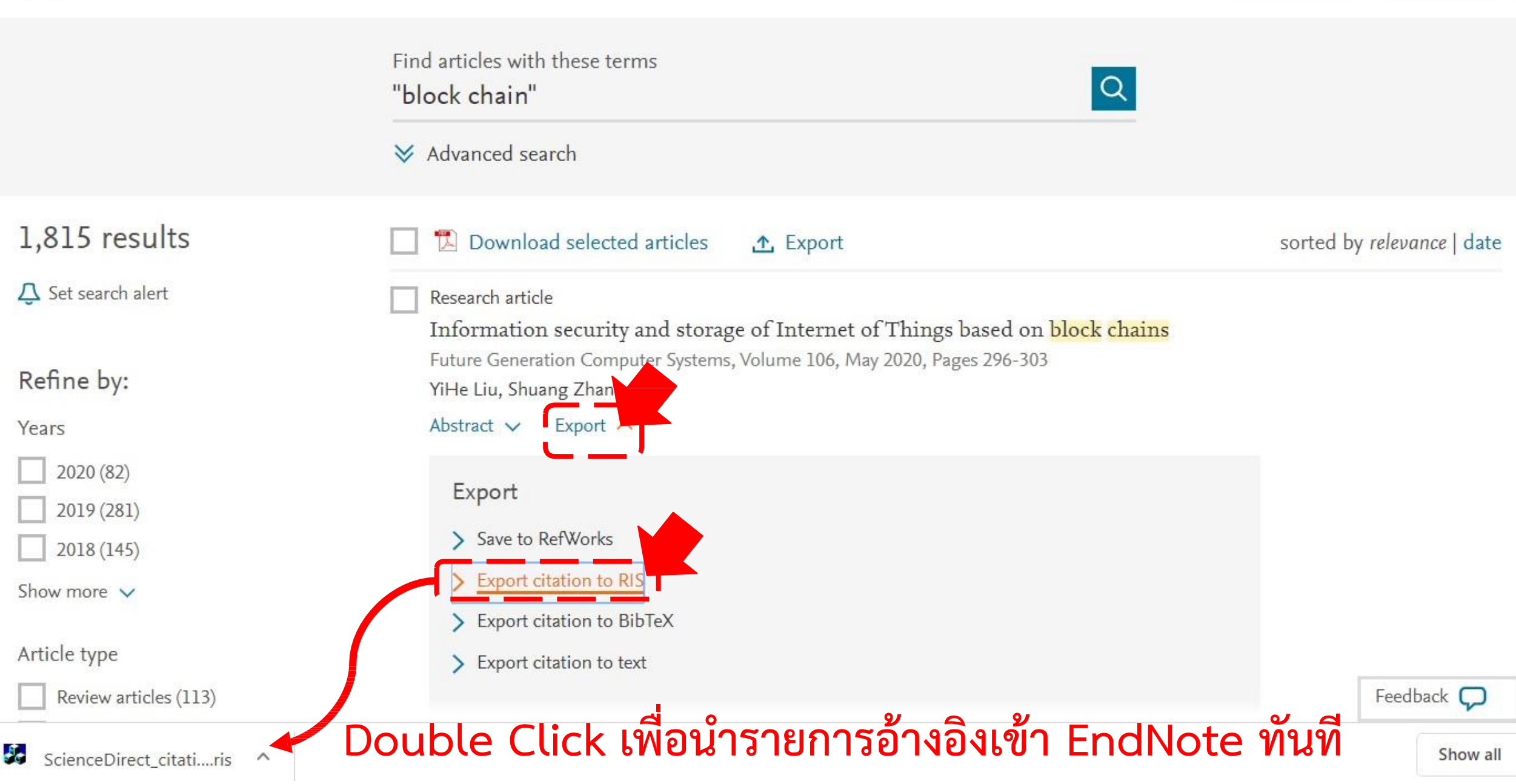

#### EndNote X9

<u>File Edit References Groups Tools Window Help</u>

| 2                  |     |     |                   |       |                                                                       | แนบไฟล์เอกสารได้                             |
|--------------------|-----|-----|-------------------|-------|-----------------------------------------------------------------------|----------------------------------------------|
| My EndNote Library |     |     |                   |       |                                                                       |                                              |
| C (\$ APA 6th      |     |     | • 🖪 🗐 🔇           | 2     | 순 & ❷ ⊖ ! 5 ₪                                                         | Quick Search Q ≤ Sh                          |
| My Library         |     | • @ | Author            | Year  | Title                                                                 | Reference Preview 🔊 Attached PDF: 🖉          |
| 🚍 All References   | (4) |     | Boivin, Jacky;    | 2015  | Evolution of psychology and coun<br>Prospective study of depression a |                                              |
| Document1          | (1) |     | ווהפוואנו מכוורמי | 2562  | จัดวิทยาการรัดิด                                                      | There are no RDEs attached to this reference |
| Onfigure Sync      | 1   | 0   | อิสระ บุญญะถุทธิ์ | 2562  | สถิติพรรณนาทางจัดวิทยา = Descripti                                    | i                                            |
| Recently Added     | (0) |     |                   | 10000 |                                                                       |                                              |
| 🗐 Unfiled          | (3) |     |                   |       |                                                                       |                                              |
| <u> </u> Trash     | (0) |     |                   |       |                                                                       |                                              |
|                    |     |     |                   |       |                                                                       |                                              |
| OPAC               | (1) |     |                   |       |                                                                       |                                              |
| ⊡ Find Full Text   |     |     |                   |       |                                                                       |                                              |

– 🗆 X

### วิธีที่ 3

### การ Import Reference จากไฟล์ pdf

ในกรณีที่มีไฟล์ pdf ของบทความ สามารถ import ไฟล์ pdf เข้าสู่ EndNote X9 เพื่อให้ EndNote สร้างบรรณานุกรม และยังสามารถอ่านไฟล์ pdf ที่ import ได้ด้วย

| EN | En | dN | ote | X9 |
|----|----|----|-----|----|
| _  |    |    |     |    |

File Edit References Groups Tools Window Help New... Open Library... Ctrl+0 Open Shared Library... Ctrtl+Shift+O Open Recent > Close Library Ctrl+W Ctrl+S Save Save As... Save a Copy... Revert Share... Export... File... Import Folder... Ctrl+P Print... Print Preview Print Setup... Compressed Library (.enlx) ... Exit Ctrl+Q

File Import File... เลือก ไฟล์ PDF

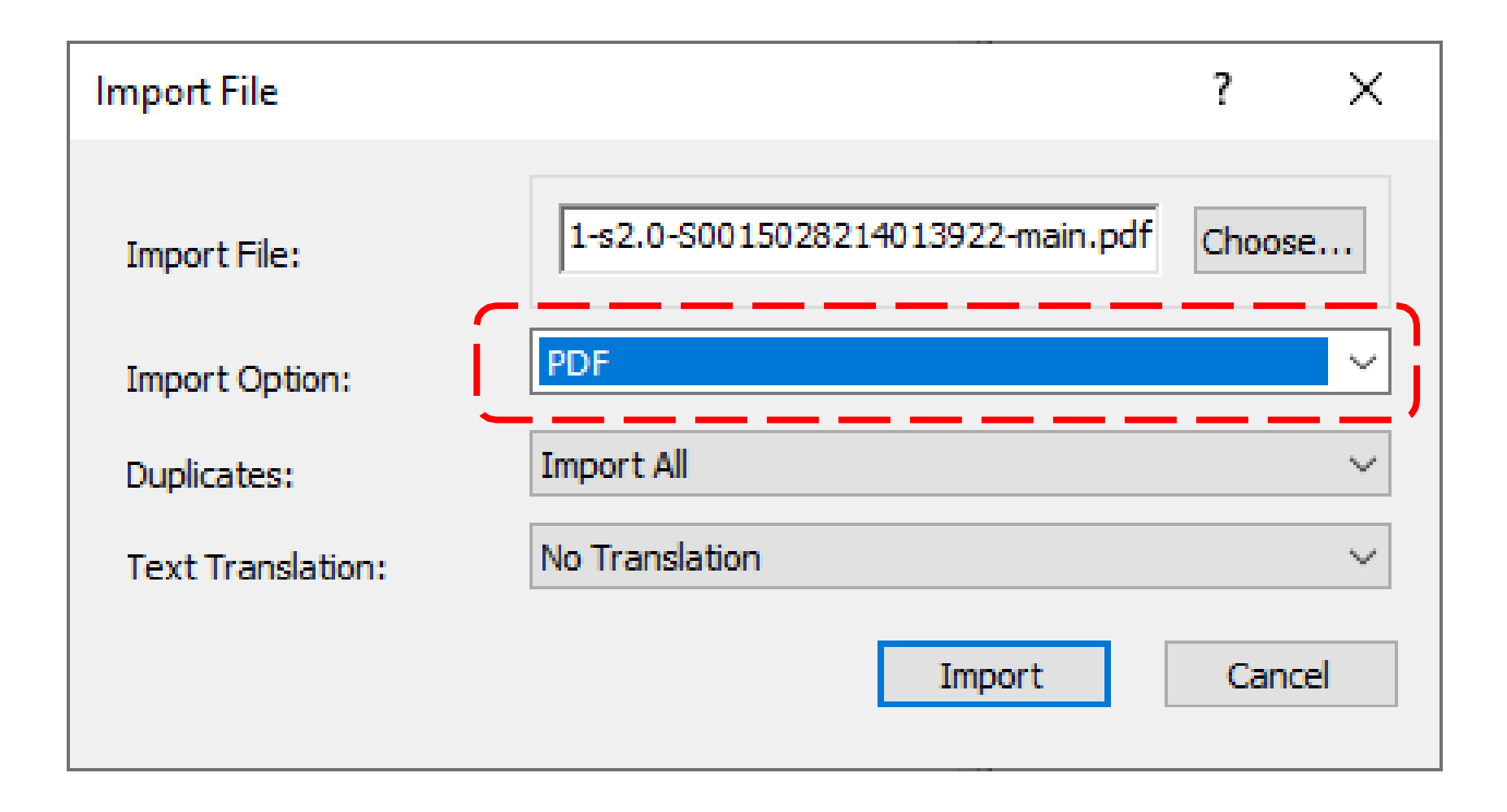

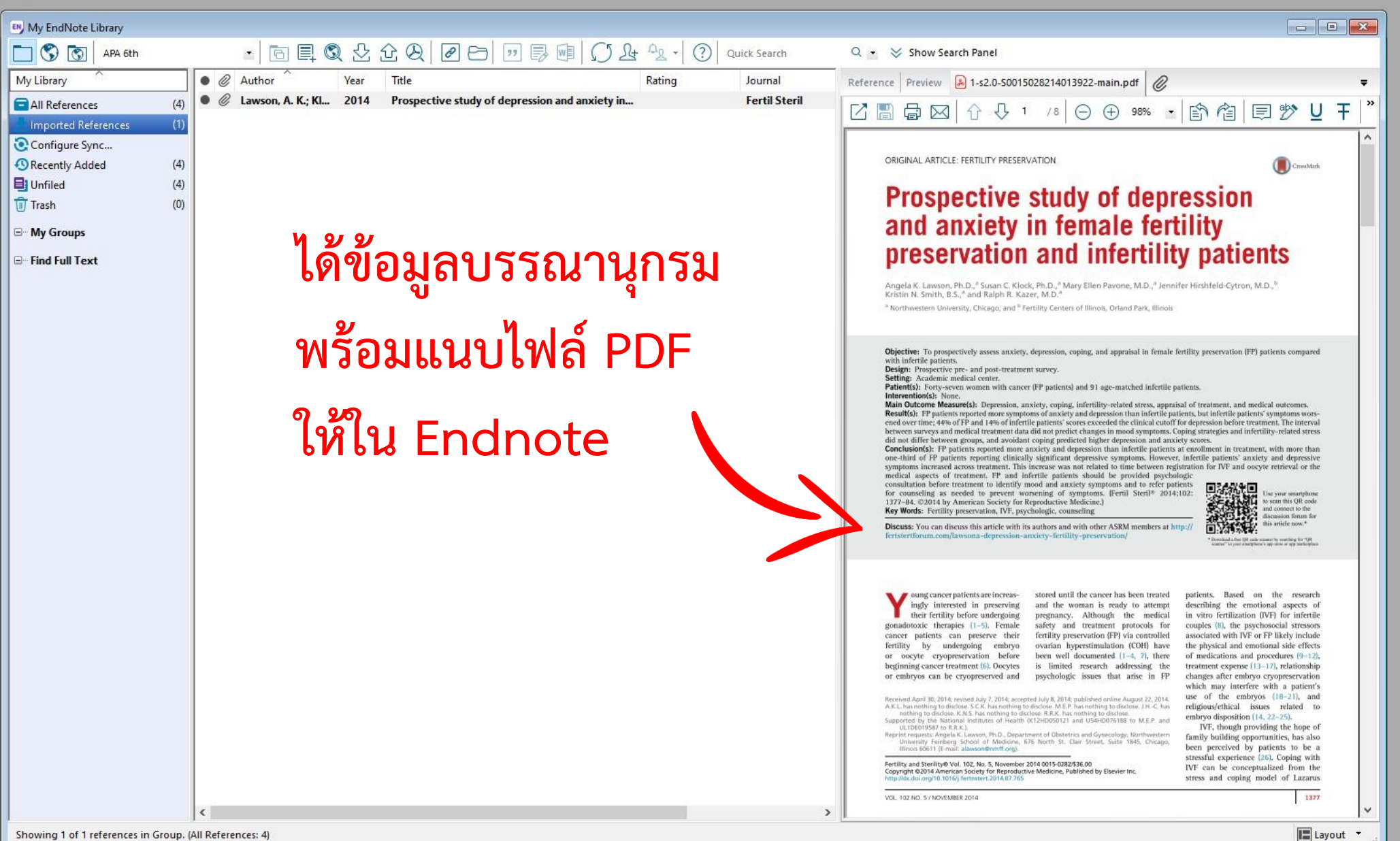

## การสร้างกลุ่ม/โฟลเดอร์

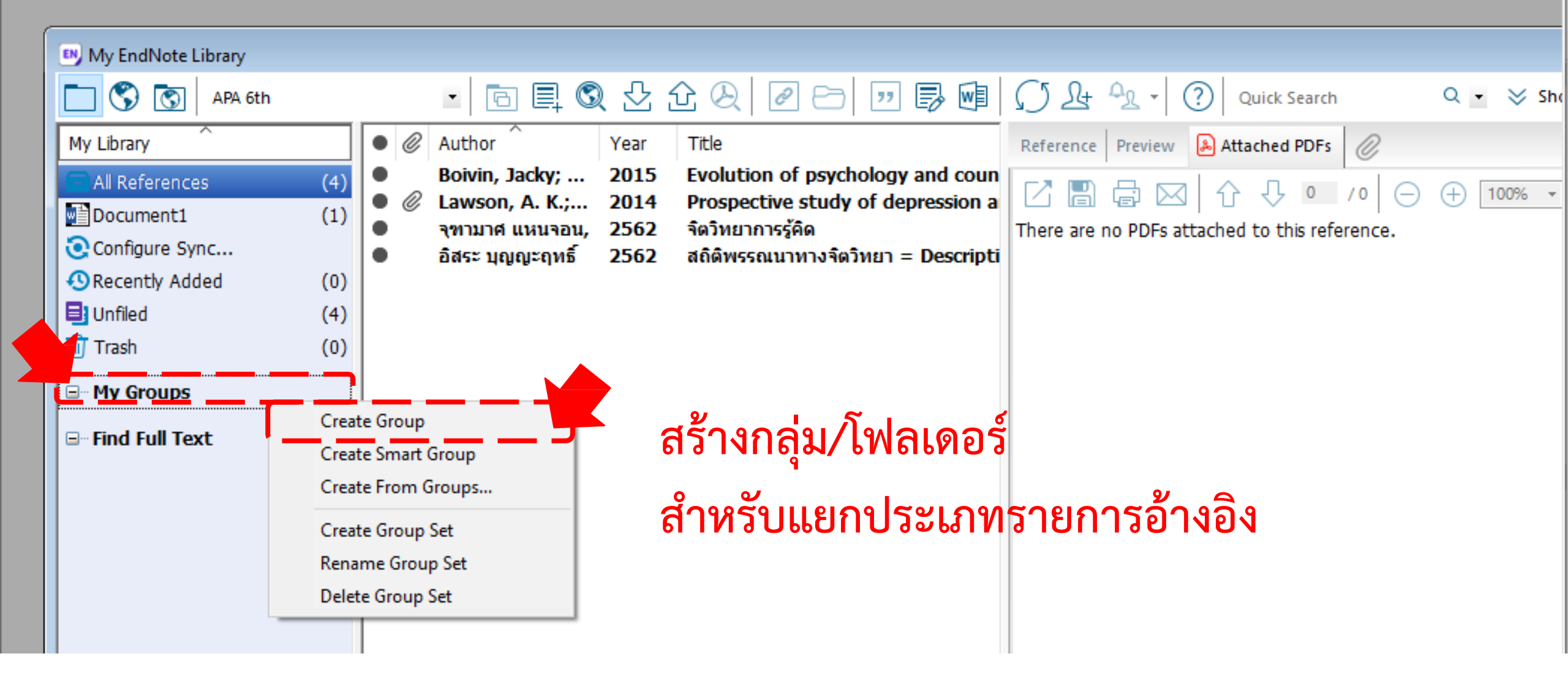

- 🗆 X

😬 EndNote X9

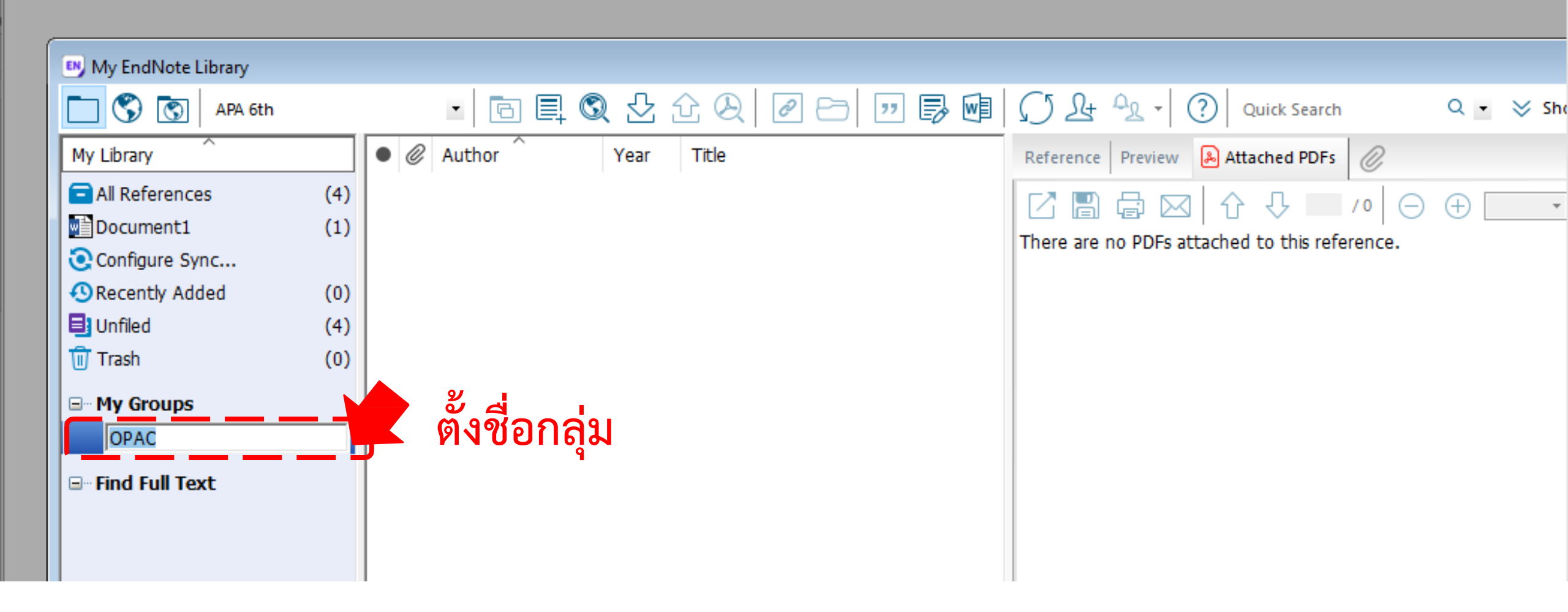

– 🗆 X

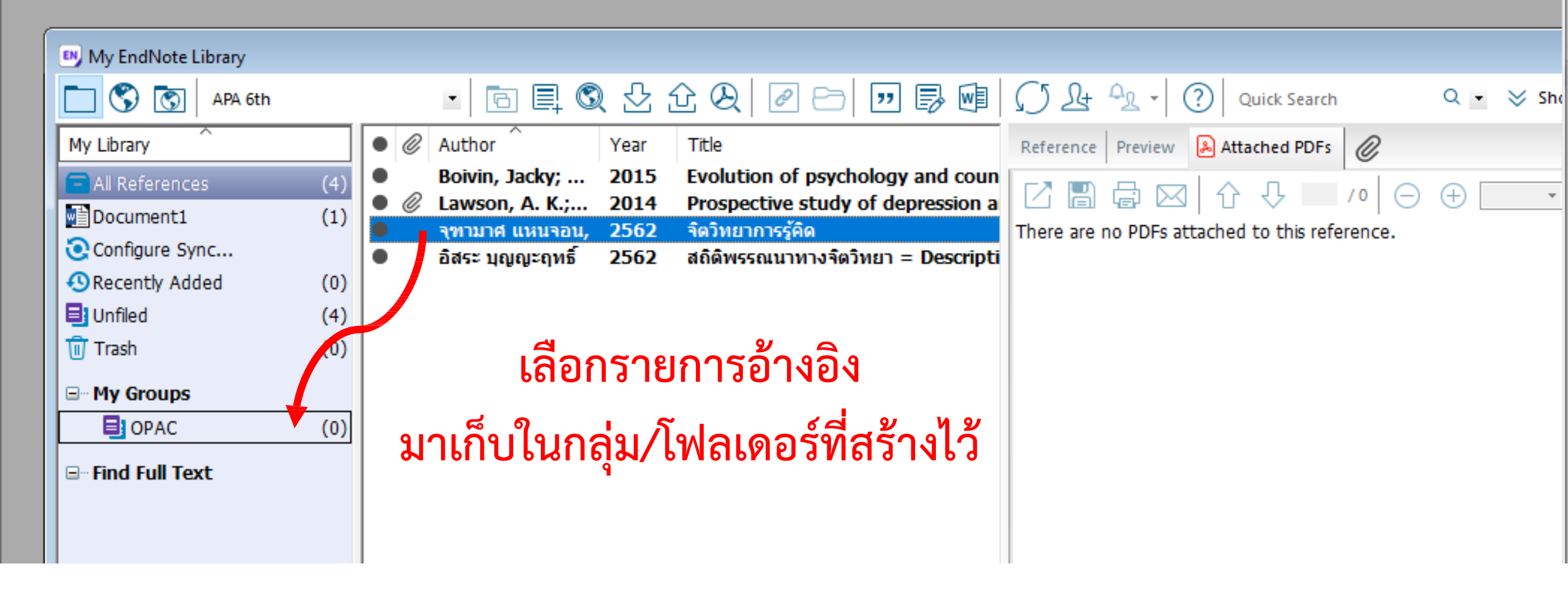

## การ Insert Citation

| H                                                                                         | 5-         | c? =                                         |                                                                                                    | Do                                                                                                    |                                                                                                    |                                                                                                    |                                                                                                    |                                                               |                                         | EN         | ) EndNote X9 — 🗆 🗙                                                                                                    |
|-------------------------------------------------------------------------------------------|------------|----------------------------------------------|----------------------------------------------------------------------------------------------------|----------------------------------------------------------------------------------------------------|----------------------------------------------------------------------------------------------------|----------------------------------------------------------------------------------------------------|----------------------------------------------------------------------------------------------------|---------------------------------------------------------------|-----------------------------------------|------------|----------------------------------------------------------------------------------------------------|
| File                                                                                      | Home       | Insert                                       | Design Layout                                                                                                    | References                                                                                                    | Mailings Revi                                                                                                    | iew View                                                                                                    | EndNote X9                                                                                           | ♀ Tell me                                                     | Sign in 🞗 Share                         | File       | le Edit References Groups Tools Window Help                                                                                                    |
| Paste                                                                                     | H Sa       | rabun PSI <del>-</del>                       | $\begin{array}{c} 20  \bullet  A^*  A^*  Aa \\ \bullet  \mathbf{x}_2  \mathbf{x}^2  A  \bullet  \frac{ab}{2}  \bullet \\ \end{array}$           | ·                                                                                                    | - * <u>;</u>   €≣ €≣<br>≡ ≌ ≌≣   ‡≡ -<br>-   2↓   ¶                                                                         | AaBbCcDc                                                                                                    | AaBbCcDc A                                                                                           | AaBbC(<br>+<br>Heading 1                                      | Editing                                 |            |                                                                                                    |
| Clipboar                                                                                  | d Fa       |                                              | Font                                                                                                    | ra Pa                                                                                                    | ragraph آر                                                                                                    | 5<br>10 11                                                                                                    | Styles                                                                                               | ار.<br>۱۸۰۰ - ۱۴۰۰ - ۱                                        | 17 19.                                  | <u> </u>   | Dy My EndNote Library                                                                                                    |
|                                                                                           | .2.1.1.    | - <u>A</u> .                                 | 1 1 1 2 1 1 3 1 1 4                                                                                                    |                                                                                                    | ///////////////////////////////////////                                                                                     | 1 . 10 . 1 . 11 . 1                                                                                                   | 12111131111                                                                                          | 14111131112                                                   | , , , , , , , , , , , , , , , , , , , , |            | $\blacksquare \square \bigcirc \bigcirc \bigcirc \land \land \land \land \land \land \land \land \land \land \land \land \land \land \land \land$                                                                                                    |
| 1 • 9 • 1 • 8 • 1 • 7 • 1 • 6 • 1 • 5 • 1 • 4 • 1 • 3 • 1 • 2 • 1 • 1 • 1 • 1 • 1 • 1 • 2 |            | with<br>own<br>arou<br>free:<br>rese<br>grea | As a researche<br>competing der<br>activities in pu<br>nd the departn<br>EndNote X9 is<br>s you from the<br>arch materials a<br>ter ease and co | er, you are co<br>mands on yo<br>blishing resea<br>nent and aro<br>s the reference<br>tedious work<br>and formattir<br>ontrol in coor | onstantly jug<br>ur time, and<br>arch but also<br>und the wor<br>ce managem<br>of manually<br>g bibliograp<br>dinating with | ggling differ<br>I coordinati<br>to those of y<br>rld.<br>hent softwa<br>y collecting<br>hies, but al<br>h your colle | ent roles, o<br>ing not only<br>your collab<br>are that no<br>g and curat<br>lso gives yo<br>eagues. | dealing<br>ly your<br>borators-<br>ot only<br>ting your<br>ou | 20.3                                    |            | Wy Lbray       Author       Year       Tile       Reference       Preview       Attached PDFs       Image: Configure Sync         Al References       Bolvin, Jacky:       2015       Evolution of psychology and count       Reference Type: Journal Article       Reference Type: Journal Article       Rating         Configure Sync       Sas:       uppg: phi       2562       Saiwssaumnosiainun = Descript       Reference Type: Journal Article       Rating         Preview       Author       Author       Year       Year       Year       Year         Windia       (1)       Sas:       uppg: phi       2562       Saiwssaumnosiainun = Descript       Reference Type: Journal Article       Rating         Find uil Text       (0)       Windia       Year       2015       Year       2015         Find uil Text       Image: Preview       Author       Sas:       Year       2015         Preview       Preview       Preview       Preview       Preview       Preview         Preview       Preview       Preview       Preview       Preview       Preview       Preview       Preview       Preview       Preview       Preview       Preview       Preview       Preview       Preview       Preview       Preview       Preview |
| 1 - 1 - 10 - 1                                                                            |            |                                              |                                                                                                    |                                                                                                    | เล                                                                                                    | อกร                                                                                                    | ายก                                                                                                  | าารส                                                          | อางอ                                    | <b>1</b> [ | SU EndNote                                                                                                    |
| 18 - 1 - 17 - 1 - 16 - 1 - 15 - 1 - 14 - 1 - 13 - 1 - 12 - 1 - 11                         |            |                                              |                                                                                                    |                                                                                                    | Ա                                                                                                    | ล้วล                                                                                                    | ากม                                                                                                  | 1JĴ,                                                          | างใน                                    | M          | Vord ได้ทั่งเพิ่ง       Date<br>2015/08/01/<br>Type of Article         Short Title       Alternate Journal         USSN<br>0015-0282       DOI<br>DOI<br>https://doi.org/10.1016/j.fertnstert.2015.05.035                                                                                                    |
| Page 1                                                                                    | of 1 79 wo | ords 🛱                                       | Thai                                                                                                    |                                                                                                    |                                                                                                    | [                                                                                                    |                                                                                                    | 5 -                                                           | + 100%                                  | -          |                                                                                                    |

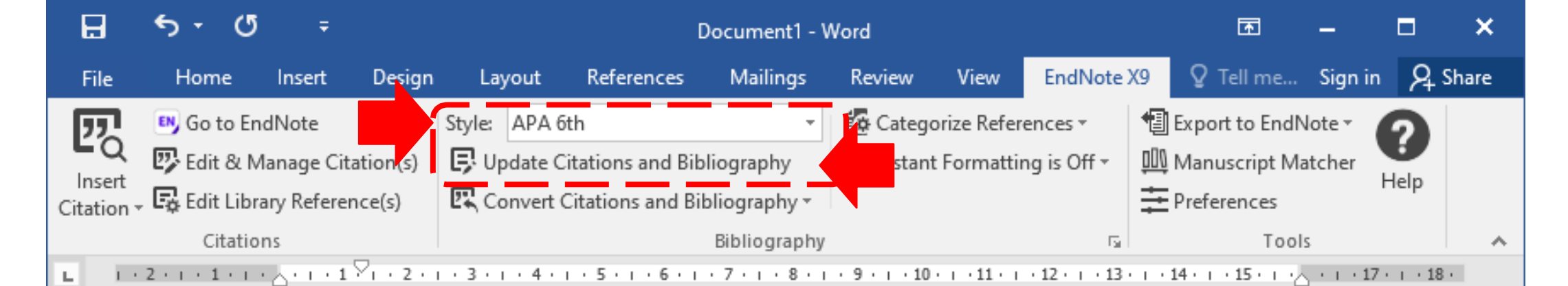

เลือก Style การอ้างอิง

- 1 - 2

-

 $\sim$ 

m

4

LO I

ø

~

#### แล้วคลิก Update Citations and Bibliography

As a researcher, you are constantly juggling different roles, dealing with competing demands on your time, and coordinating not only your own activities in publishing research but also those of your collaborators– around the department and around the world.

EndNote X9 is the reference management software that not only frees you from the tedious work of manually collecting and curating your research materials and formatting bibliographies, but also gives you greater ease and control in coordinating with your colleagues. {Boivin, 2015 #3}

Н O Ŧ Document1 - Word × ♀ Tell me... Sign in ♀ Share File Mailings Review EndNote X9 Home Insert Design Layout References View €≣⇒≣ ρ TH SarabunPSI + 18 AaBbCcDc AaBbCcDc AaBbCc Editing Paste 1 No Spac... Heading 1 ¶ Normal Styles Clipboard 🗔 Font Paragraph Б. ь. As a researcher, you are constantly juggling different roles, dealing with competing demands on your time, and coordinating not only your own activities in publishing research but also those of your collaborators- $\sim$ around the department and around the world. EndNote X9 is the reference management software that not only frees you from the tedious work of manually collecting and curating your LO research materials and formatting bibliographies, but also gives you in-text citation greater ease and control in coordinating with your colleagues. (Boivin & ιū Gameiro, 2015) 8

#### Reference

Boivin, J., & Gameiro, S. (2015). Evolution of psychology and counseling in infertility. *Fertility and Sterility, 104*(2), 251-259. doi:<u>https://doi.org/10.1016/j.fertnstert.2015.05.035</u>

# How to edit

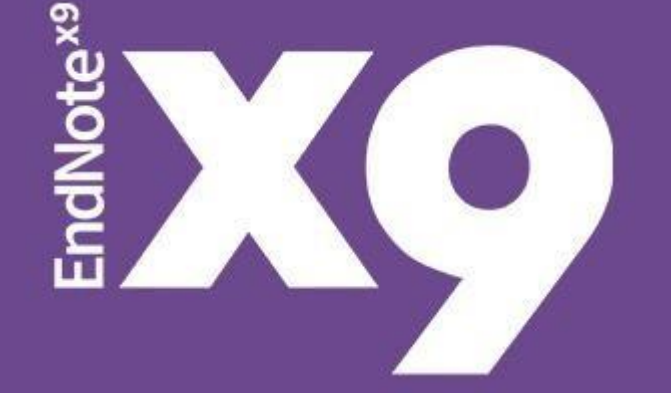

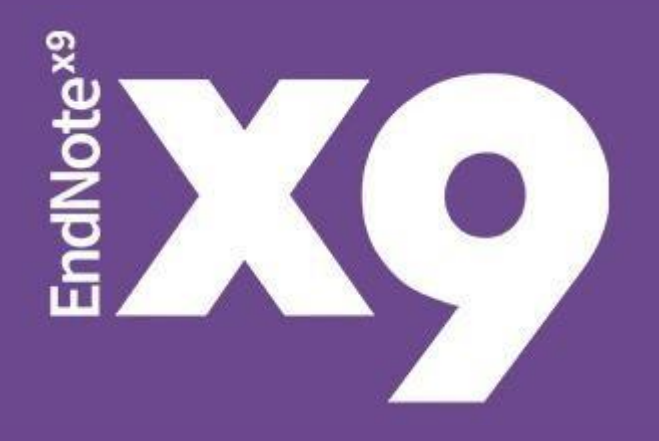

## การแก้ไข ฟอนต์

แสดงผลภาษาไทย

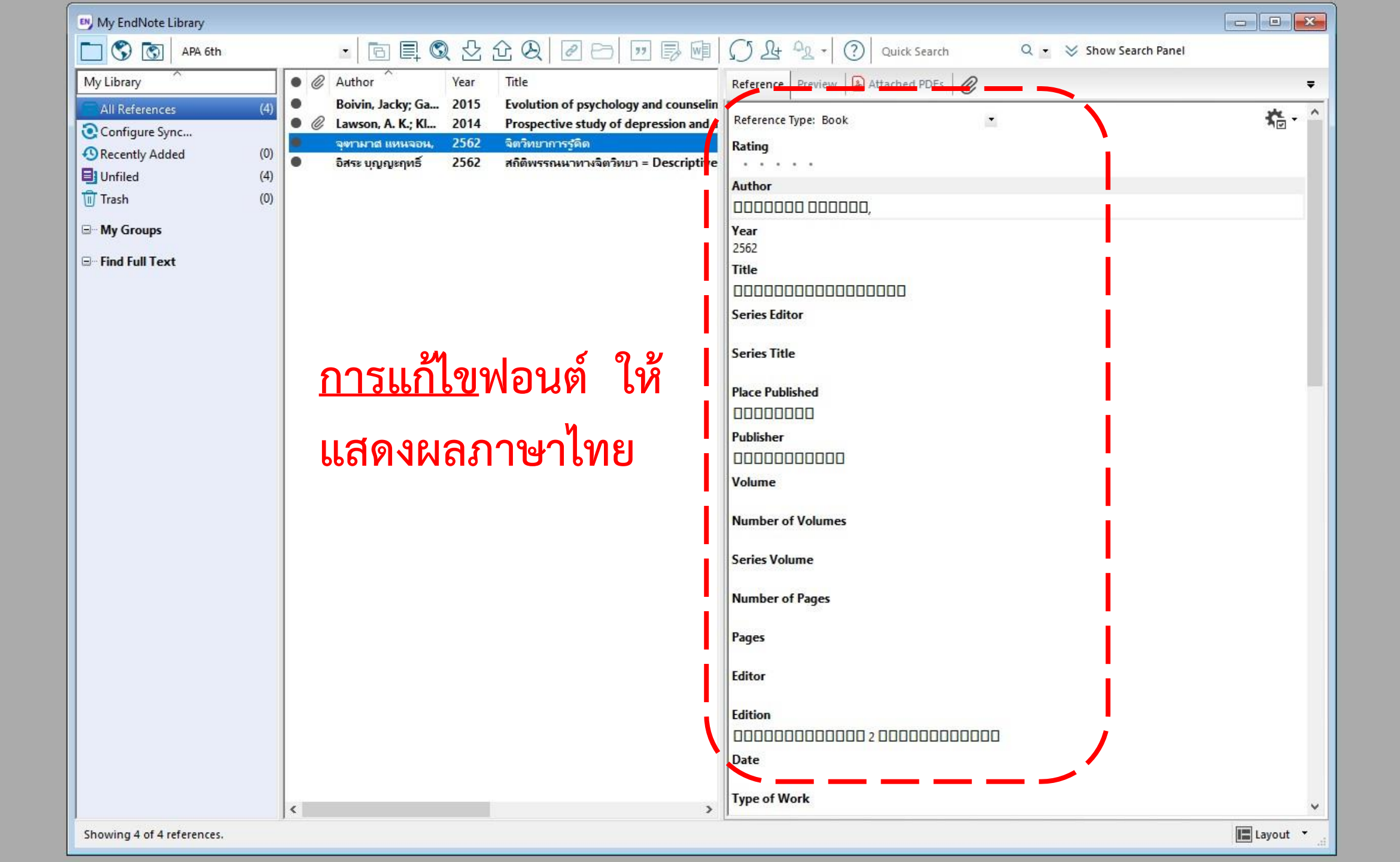

| 💌 EndNo   | te Xº                  |             |                     |
|-----------|------------------------|-------------|---------------------|
| File Edit | s Groups               | Tools Windo | w Help              |
|           | Und                    | Ctrl+Z      |                     |
|           | Cut                    | Ctrl+X      | เมนู Edit           |
|           | Сору                   | Ctrl+C      | ຢ                   |
|           | Paste                  | Ctrl+V      |                     |
|           | Paste With Text Styles |             |                     |
|           | Clear                  |             | a d                 |
|           | Select All             | Ctrl+A      | เลือกพี Preferences |
|           | Copy Formatted         | Ctrl+K      |                     |
|           | Find and Replace       | Ctrl+R      |                     |
|           | Font                   | >           |                     |
|           | Size                   | >           | เลือก Display Fonts |
|           | Style                  | >           | bien Display Forts  |
|           | Output Styles          | >           |                     |
|           | Import Filters         | >           |                     |
|           | Connection Files       | >           | Change font เป็น    |
|           | Preferences            |             | Tahoma              |

| EndNote Preferences                                                                                                    | เปลี่ยนทุก Tab เป็นฟอนต์ ดัง                                                                                                    | X ×   |                                                                                       |                                                                                                    |              |
|----------------------------------------------------------------------------------------------------|----------------------------------------------------------------------------------------------------|-------|---------------------------------------------------------------------------------------|----------------------------------------------------------------------------------------------------|--------------|
| Change Case<br>Display Fields<br>Display Fonts<br>Duplicates<br>Find Full Text<br>Folder Locations<br>Formatting<br>Libraries<br>PDF Handling | Display Font         Library       General       Labels       Search         Segoe       UI, 9pt       Change Font         These settings change the font and size of the text       displayed in the Library windows. |       |                                                                                       |                                                                                                    |              |
| Read / Unread<br>Reference Types<br>Sorting<br>Spell Check<br>Sync<br>Temporary Citations<br>Term Lists<br>URLs & Links                       |                                                                                                    |       | Font:<br>Tahoma<br>Tahoma<br>TeamViewer14<br>Tempus Sans ITC<br>Terninal<br>TH Baijam | Font style: Size:<br>Regular 9  Regular 0  Bold 0 blique Bold 0 blique 1 1 1 1 1 1 1 1 1 1 1 1 1 1 1 1 1 1 1 | OK<br>Cancel |
| EndNote Defaults R                                                                                                    | evert Panel OK Cancel                                                                                                    | Apply |                                                                                       | AaBbYyZz<br>Sc <u>ri</u> pt:<br>Westem ~                                                                     |              |

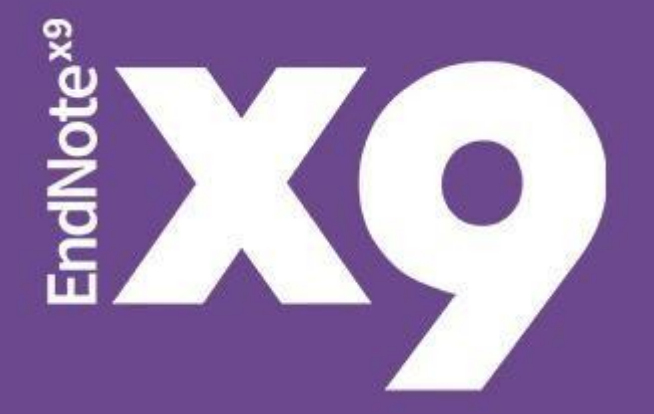

### <u>การแก้ไข</u>

Style การอ้างอิง

และบรรณานุกรม ด้วยตนเอง

- 1. เปิดโปรแกรม EndNote
- 2. เลือกที่เมนู **Edit**
- 3. เลือกที่ output style แล้วเลือก Edit บรรณานุกรมรูปแบบที่ต้องการ เช่น APA 6<sup>th</sup>
- 4. เลือกที่ **Citation > Templates**
- 5. จากนั้น**แก้ไขรูปแบบ เช่น ตัวหนา ตัวเอียง เพิ่มวงเล็บ** ฯลฯ
- 6. บันทึกรูปแบบที่แก้ไขเสร็จแล้ว โดยเลือก File > Save as แล้วตั้งชื่อรูปแบบให้ แตกต่างจากของเดิม เช่น APA 6<sup>th</sup> edit Version
- 7. เปิดโปรแกรม Word แล้วเลือกที่แถบ EndNote X9
- 8. เลือก Style จาก Select Another Style แล้วเลือกรูปแบบบรรณานุกรมใหม่ที่สร้าง ไว้มาใช้งาน

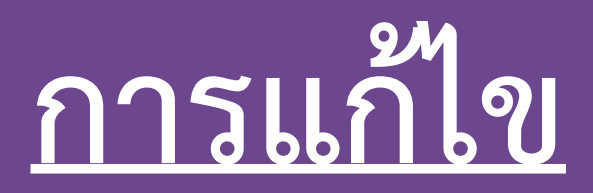

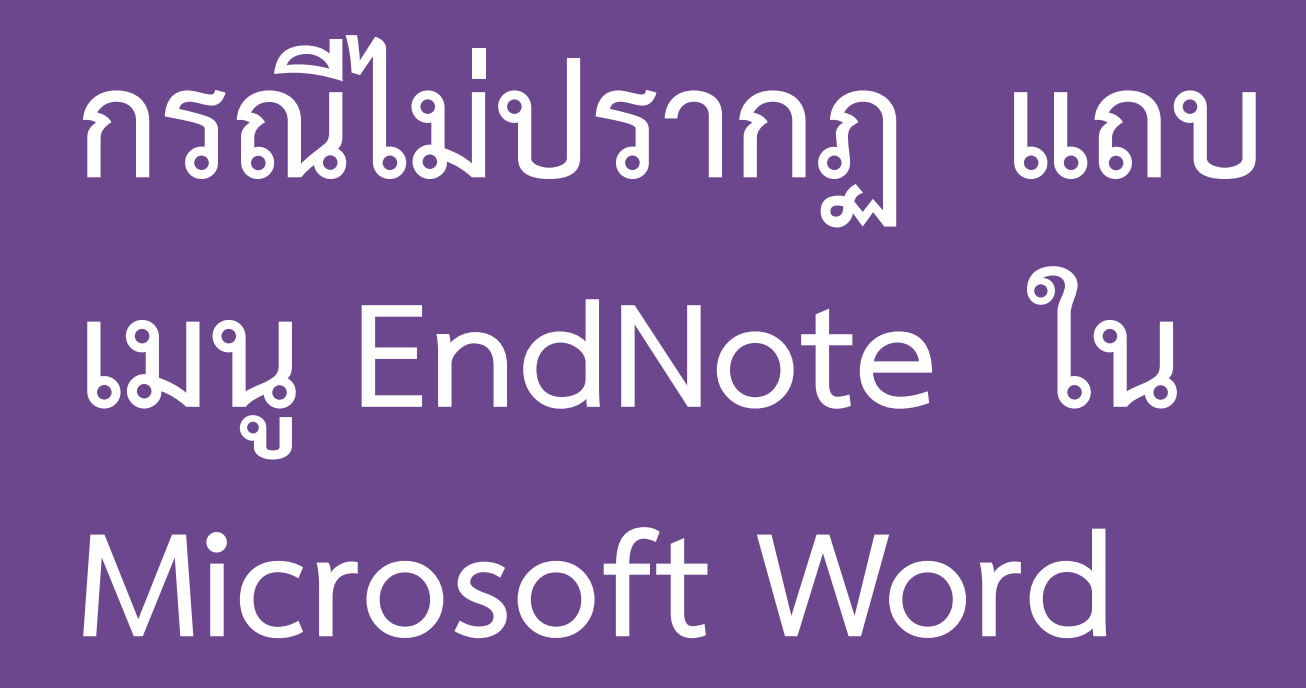

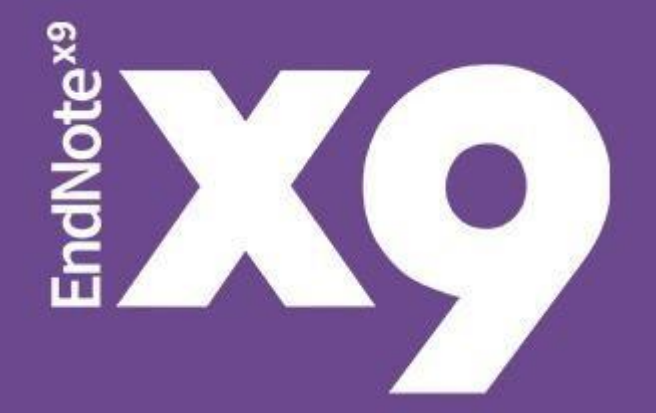

- 1. เปิดโปรแกรม Microsoft Word
- 2. เลือกที่เมนู File > Options
- 3. ที่แถบเมนู Add-ins
- 4. เลือก EndNote Cite White You Write (อยู่ในส่วน Inactive Application Add-ins)
- 5. ที่ Manage เลือก COM Add-ins แล้วคลิก Go
- 6. เลือก 🗌 Endnote Cite White You Write แล้วคลิก OK
- 7. แล้วจะปรากฏแถบเมนู EndNote ใน Microsoft Word

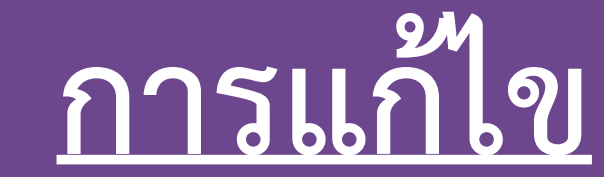

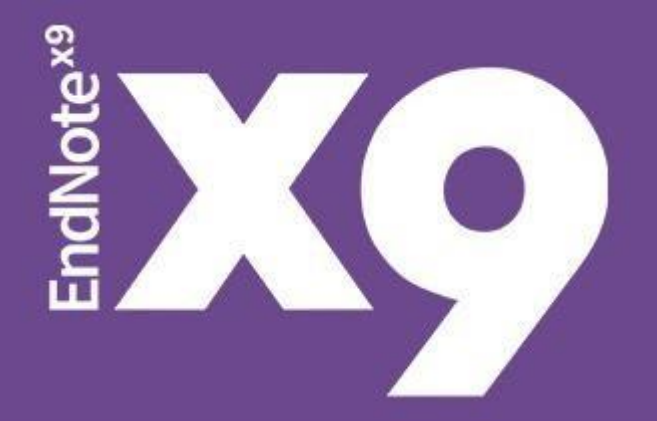

กรณีมี EndNote \* Na 2 เวอร์ชั่น ในเครื่องเดียวกัน

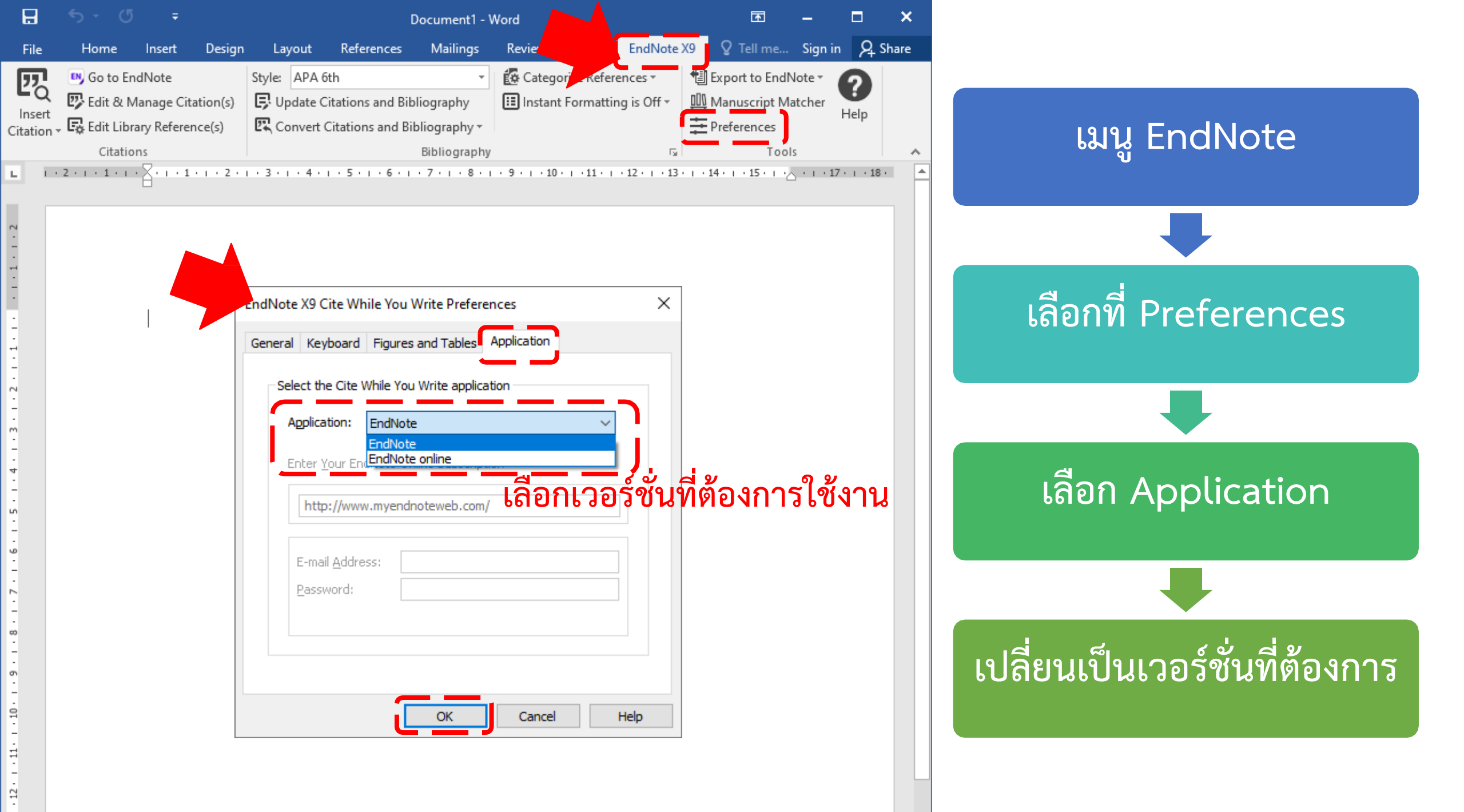